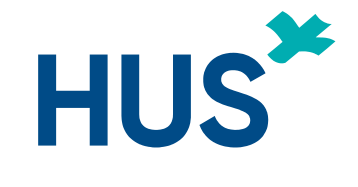

# UUSI TUTKIJAN TYÖPÖYTÄ –NÄIN PÄÄSET ALKUUN

Yhteistyössä HUS tietohallinto, HUS tutkimusjohto ja HYKS-instituutti Oy Päivitetty 3.2.2021

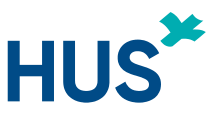

## UUSI TUTKIJAN TYÖPÖYTÄ – HUOMIOITAVIA ASIOITA (1):

Uusi Tutkijan työpöytä (versio) ei ole vielä täysin valmis. Suurin osa toiminnoista on jo siirretty uuteen versioon, mutta osa toiminnoista on vielä vanhassa osiossa. On hyvä huomioida muutama asia mihin tämä vaikuttaa:

- mikäli eettinen hakemus tai HUS tutkimuslupahakemus on alun perin tehty vanhalla Tutkijan työpöydällä ja on otettu käsittelyyn, hakemus käsitellään loppuun vanhassa osiossa ja ohjelma siirtää sinut sinne automaattisesti
  - mikäli hakemustasi ei ole ollut vielä otettu käsittelyyn, käsittely tapahtuu uudessa versiossa
- eettisen toimikunnan ilmoituslomake on edelleen vanhassa osiossa
- Tutkimuksen raportointilomake on edelleen vanhassa osiossa
- kaikki HYKS-instituutin toiminnot ovat vielä vanhassa osiossa, näitä ovat mm.:
  - o palkkiolaskun laatiminen ja hyväksyntä,
  - o tutkimuksen seurantaosio (kirjaukset ja hyväksyntä)

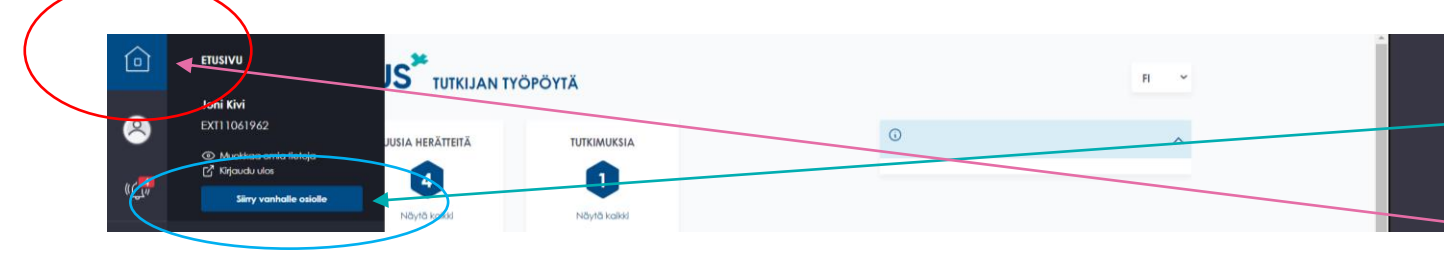

Pääset etusivulta vanhaan versioon sivupalkista kohdasta - "Siirry vanhalle osiolle". Takaisin uuteen osioon pääsee kotisivu – painikkeesta.

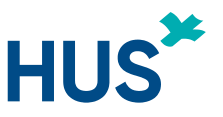

## UUSI TUTKIJAN TYÖPÖYTÄ – HUOMIOITAVIA ASIOITA (2):

Uudessa Tutkijan työpöydässä voi aloittaa **täysin uuden tutkimusprojektin** tietojen viemisen eri tavoilla, mutta SUOSITELTU tapa on se, että valitsee sivupalkista suoraan sen hakemuksen, mitä on lähdössä muokkaamaan

- Laadi eettinen lausuntohakemus (linkki pikaohjeisiin)tai
- Laadi tutkimuslupahakemus (linkki pikaohjeisiin)

**Kaikki vanhat projektit** löytyvät myös uudesta Tutkijan työpöydästä. Kaikki hakemukset myös vanhoihin projekteihin tehdään uudessa versiossa. SUOSITELTU tapa aloittaa uusi hakemus on, että valitsee sivupalkista suoraan sen hakemustyypin, mitä on lähdössä muokkaamaan

- Laadi eettinen lausuntohakemus (linkki pikaohjeisiin) tai
- Laadi tutkimuslupahakemus (linkki pikaohjeisiin)

#### \*\*\*\*\*

Eettisillä hakemuksilla ja tutkimuslupahakemuksilla on paljon samoja tietoja. Kun muutat tietoja suoraan projektiin (kohdasta "Omat tutkimukset" tai jompaankumpaan yllä mainittuun hakemustyyppiin, tutkimuksen tiedot taustalla muokkautuvat samaan aikaan myös muiden osioiden tietoihin. Saman projektin tietoja käytetään kaikissa hakemustyypeissä, **älä siis koskaan aloita uutta projektia jos hakemustyyppisi muuttuu**.

#### Sisällysluettelo

Sivu 5: Etusivun ja etusivun toiminnot Sivu 7: Sivupalkin toiminnot Sivu 10: Etusivun alaosan toiminnot Sivu 13: Infopainikkeet Sivu 14: Uuden tutkimuksen perustaminen (ilman hakemusta) Sivu 17: Liikkuminen välilehtien välillä Sivu 18: Pikaohje: Eettiset lausuntohakemukset Sivu 21: Uusi eettinen lausuntohakemus Sivu 29: Muutoshakemus eettiselle toimikunnalle Sivu 32: Pikaohje: Tutkimuslupahakemukset (HUSin sisäinen) Sivu 34: Tutkimuslupahakemus (HUSin tutkijoille) Sivu 38: Muutos tutkimuslupahakemukseen (HUSin tutkijoille) Sivu 41: Tietolupahakemus (HUSin ulkopuolisille) Sivu 44: Rekisteröitymis- ja kirjautumisohje HUSin ulkopuolisille

UUSI TUTKIJAN TYÖPÖYTÄ - OHJEET

Pääset siirtymään haluamallesi sivulle klikkaamalla sivunumeroa ja otsikkoa

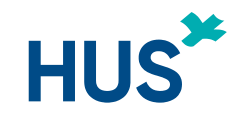

## UUSI TUTKIJAN TYÖPÖYTÄ – ETUSIVU

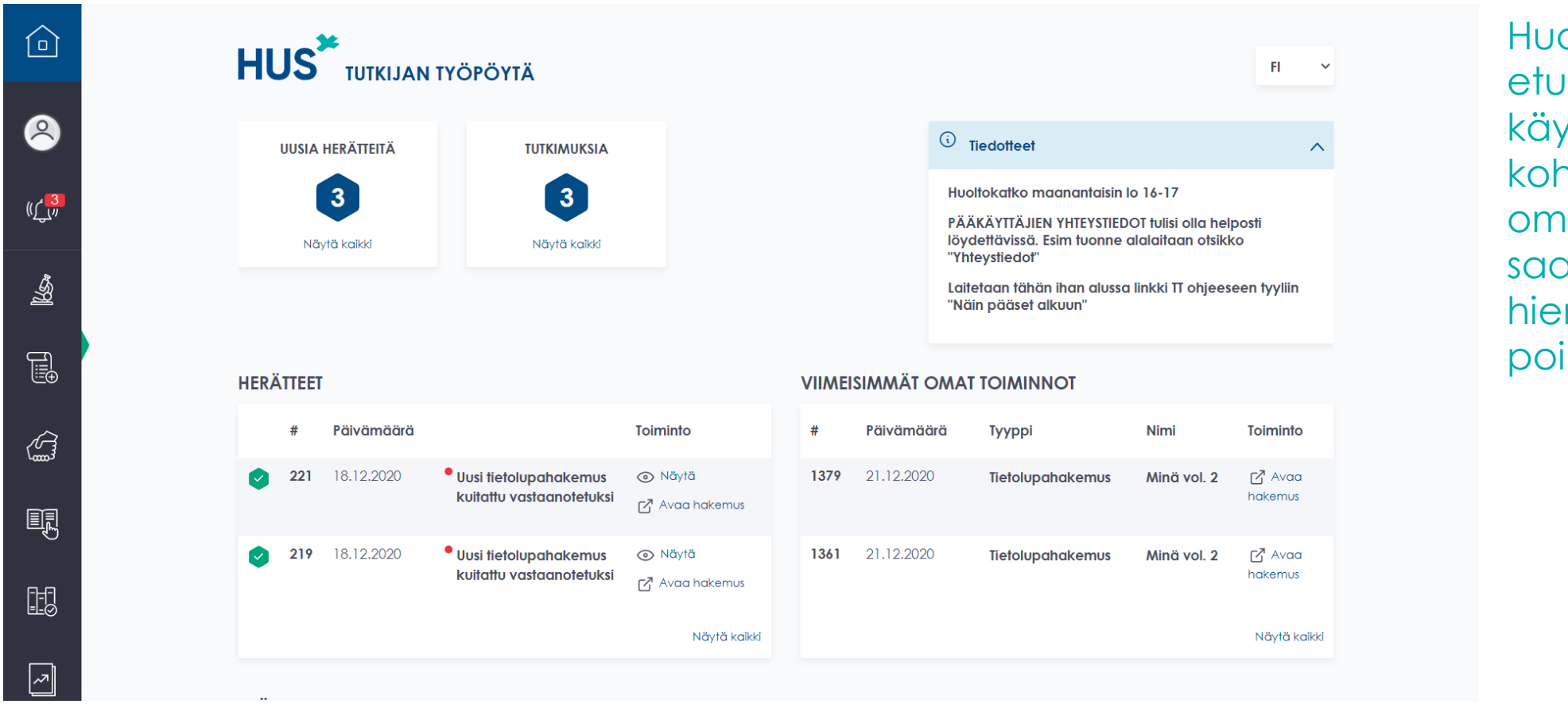

Huomioi, että etusivu on käyttäjäryhmäkohtainen ja oma etusivusi saattaa hieman poiketa tästä.

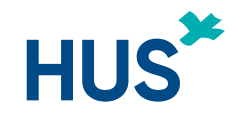

## UUSI TUTKIJAN TYÖPÖYTÄ – ETUSIVUN TOIMINNOT

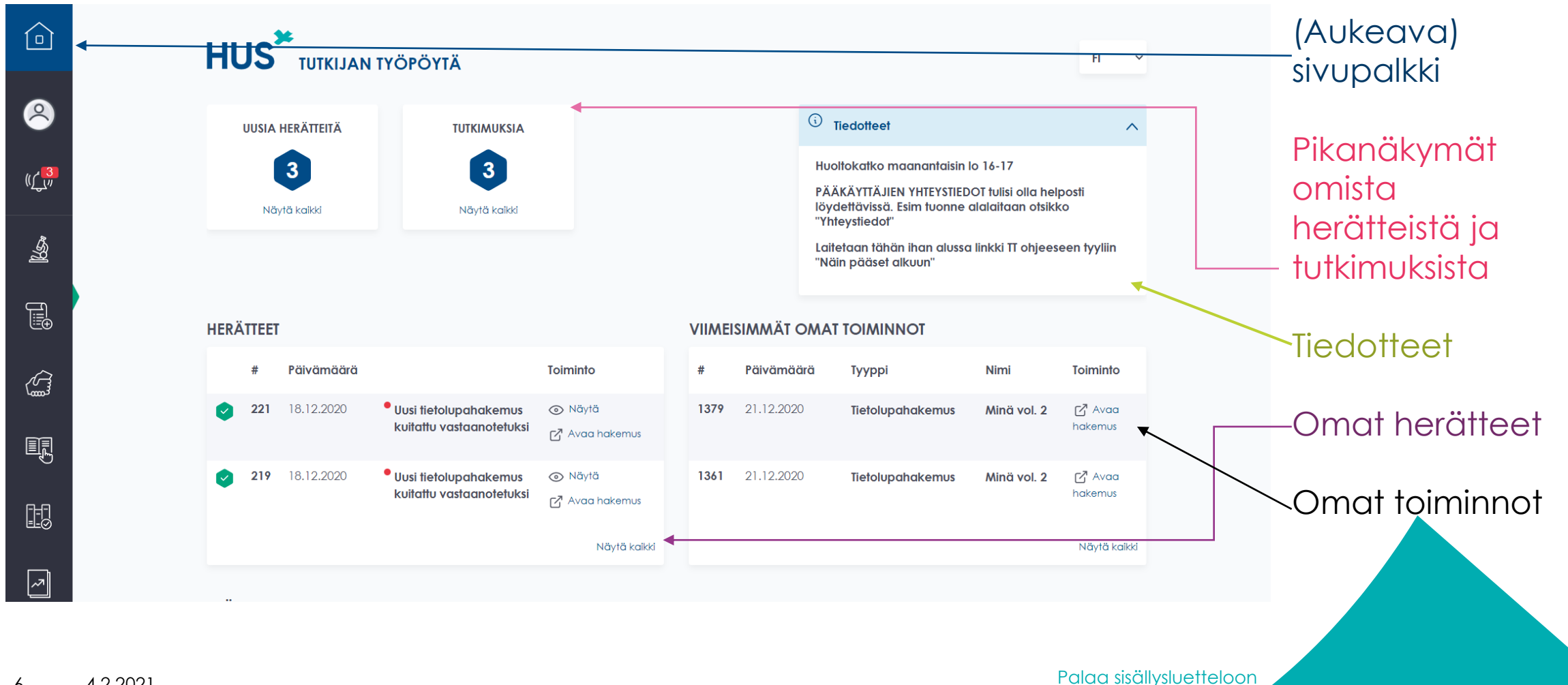

4.2.2021 6

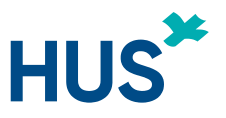

## UUSI TUTKIJAN TYÖPÖYTÄ – SIVUPALKIN TOIMINNOT (1)

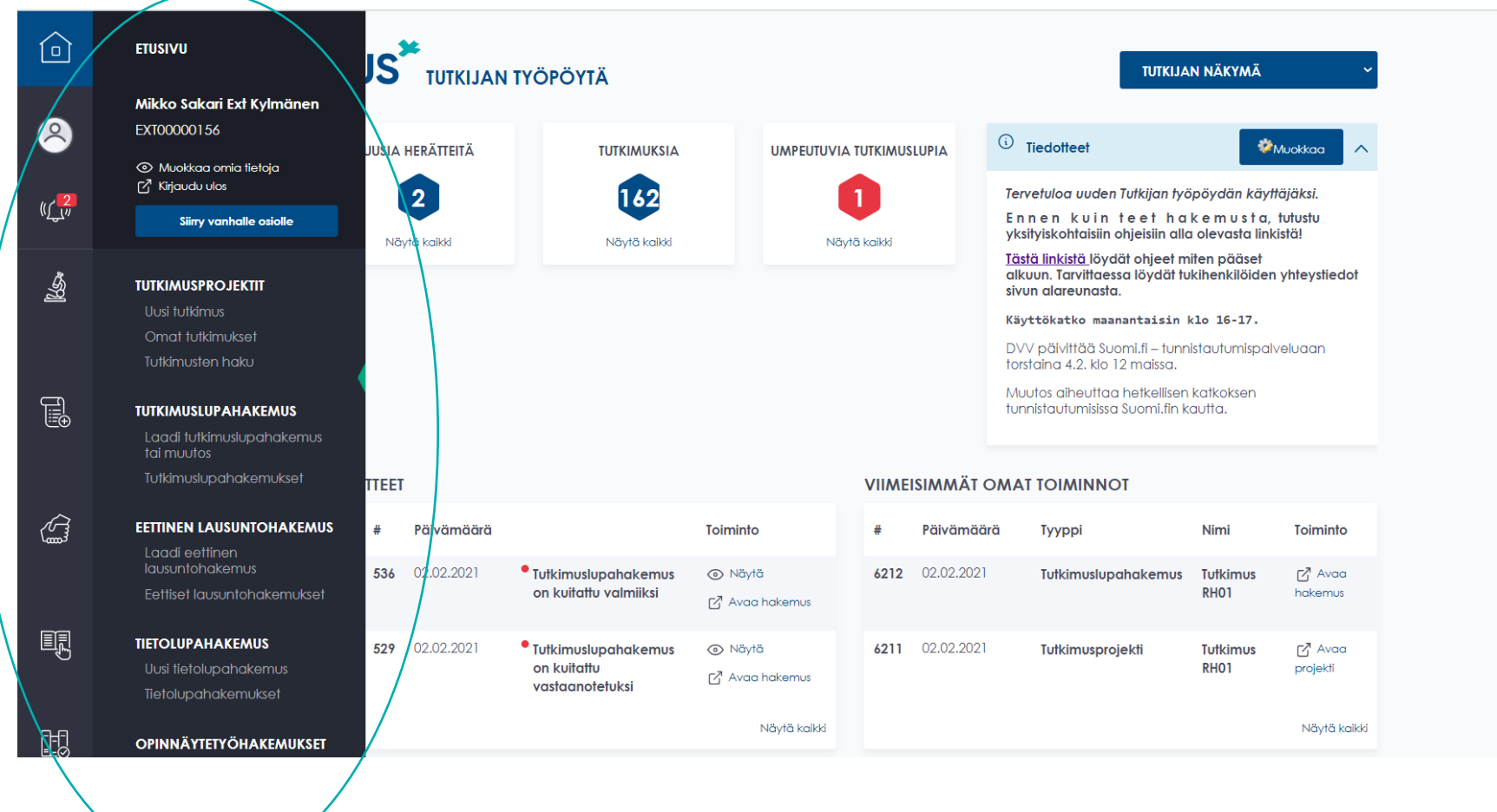

Sivupalkin saa avattua siirtämällä hiiren osoittimen sen päälle.

Sivupalkin näkymä on käyttäjäryhmäkohtainen ja oma sivupalkkisi saattaa näyttää hieman erilaiselta kuin tässä esimerkissä.

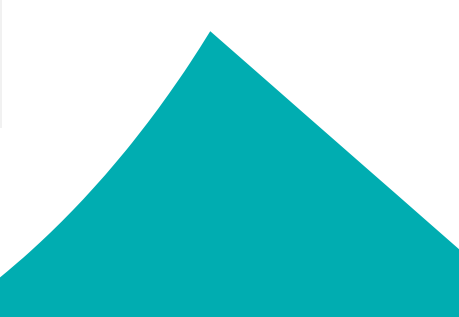

Palaa sisällysluetteloon

4.2.2021

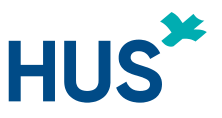

## UUSI TUTKIJAN TYÖPÖYTÄ – SIVUPALKIN TOIMINNOT (2)

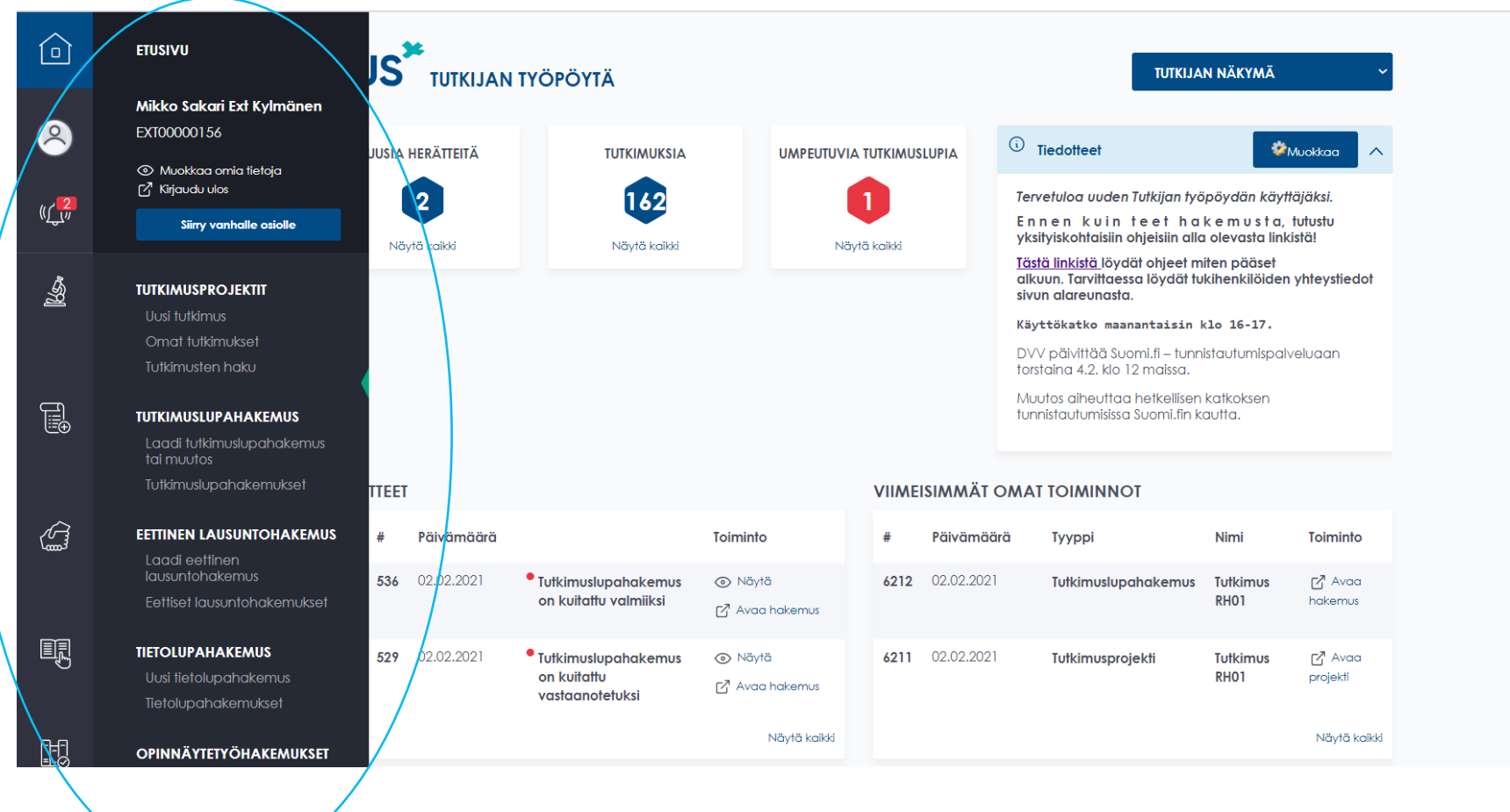

Pääset Tutkijan työpöydän eri toimintoihin joko sivupalkin komentovalikosta tai sivun alareunan komentovalkoista (alareunasta kerrotaan tarkemmin <u>sivulla 10</u>). Eri käyttäjäryhmillä on hieman erilaisia näkymiä.

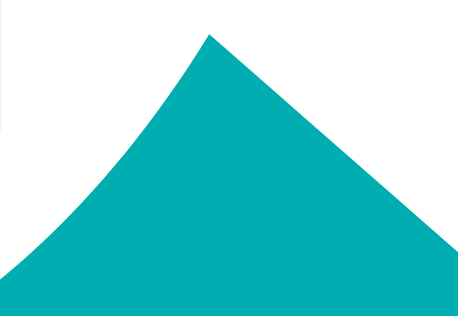

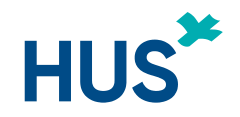

## UUSI TUTKIJAN TYÖPÖYTÄ – SIVUPALKIN TOIMINNOT (3)

|                                                   | ETUSIVU<br>Mikko Sakari Ext Kylmänen                                    | JS <sup>**</sup> tutkija | Ν ΤΥÖΡÖΥΤÄ                                                                  |                    |            |                  | TUTKIJA                                                                                | N NÄKYMÄ                                | v                  | Esimerkiksi voit<br>aloittaa uuden |   |
|---------------------------------------------------|-------------------------------------------------------------------------|--------------------------|-----------------------------------------------------------------------------|--------------------|------------|------------------|----------------------------------------------------------------------------------------|-----------------------------------------|--------------------|------------------------------------|---|
|                                                   | EXT00000156                                                             | JUSIA HERÄTTEITÄ         | TUTKIMUKSIA                                                                 | UMPEUTUVIA         | TUTKIMUSLI | UPIA             | i Tiedotteet                                                                           | - 🌮                                     | Muokkaa 🔨          | tutkimuksen                        |   |
| uc <b>2</b>                                       | <ul> <li>Muokkaa omia tietoja</li> <li>Kirjaudu ulos</li> </ul>         | 2                        | 162                                                                         |                    |            |                  | Tervetuloa uuden Tutkijan työ                                                          | pöydän käyt                             | täjäksi.           | tietojen lisäämise                 | n |
| (( <u>ʃ_</u> ,,,,,,,,,,,,,,,,,,,,,,,,,,,,,,,,,,,, | Siiny vanhalle osiolle                                                  |                          |                                                                             | N III. I           |            |                  | Ennen kuin teet ha<br>yksityiskohtaisiin ohjeisiin alla                                | k e m u s t a,<br>1 olevasta link       | tutustu<br>istä!   | valitsemalla 'Uus                  |   |
| -<br>-<br>                                        | TUTKIMUSPROJEKTIT                                                       |                          | Nayla kaiki                                                                 | INGYI              | IG KOIKKI  | _                | Tästä linkistä löydät ohjeet m<br>alkuun. Tarvittaessa löydät tu<br>sivun alareunasta. | iten pääset<br><del>kihenkilöider</del> | ynteystiedot       | tutkimus'.                         |   |
|                                                   | Uusi tutkimus 🗲                                                         |                          |                                                                             |                    |            |                  | Käyttökatko maanantaisin k                                                             | (lo 16-17.                              |                    |                                    |   |
|                                                   | Omat tutkimukset<br>Tutkimusten haku                                    |                          |                                                                             |                    |            |                  | DVV päivittää Suomi.fi – tunn<br>torstaina 4.2, klo 12 maissa.                         | istautumispal                           | veluaan            | Katso sivulta 3                    |   |
| Ţ                                                 | TUTKIMUSLUPAHAKEMUS                                                     |                          |                                                                             |                    |            |                  | Muutos aiheuttaa hetkellisen<br>tunnistautumisissa Suomi.fin ki                        | katkoksen<br>autta.                     |                    | suositellut                        |   |
|                                                   | tai muutos                                                              |                          |                                                                             |                    |            |                  |                                                                                        |                                         |                    | etenemistavat.                     |   |
|                                                   | iutkimusiupanakemukset                                                  | TTEET                    |                                                                             |                    | VIIMEIS    | immät o <i>i</i> | MAT TOIMINNOT                                                                          |                                         |                    |                                    |   |
|                                                   | EETTINEN LAUSUNTOHAKEMUS                                                | # Päivämäärä             |                                                                             | Toiminto           | #          | Päivämäärä       | Тууррі                                                                                 | Nimi                                    | Toiminto           |                                    |   |
|                                                   | lausuntohakemus<br>Eettiset lausuntohakemukset                          | <b>536</b> 02.02.2021    | <ul> <li>Tutkimuslupahakemus<br/>on kuitattu valmiiksi</li> </ul>           | ⊙ Näytä            | 6212       | 02.02.2021       | Tutkimuslupahakemus                                                                    | Tutkimus<br>RH01                        | 🖸 Avaa<br>hakemus  |                                    |   |
| I,                                                | <b>TIETOLUPAHAKEMUS</b><br>Uusi tietolupahakemus<br>Tietolupahakemukset | <b>529</b> 02.02.2021    | <ul> <li>Tutkimuslupahakemus<br/>on kuitattu<br/>vastaanotetuksi</li> </ul> | Näytä Avaa hakemus | 6211       | 02.02.2021       | Tutkimusprojekti                                                                       | Tutkimus<br>RH01                        | 🗗 Avaa<br>projekti |                                    |   |
|                                                   | OPINNÄYTETYÖHAKEMUKSET                                                  | /                        |                                                                             | Näytä kaikki       |            |                  |                                                                                        |                                         | Näytä kaikki       |                                    |   |
|                                                   | /                                                                       |                          |                                                                             |                    |            |                  |                                                                                        |                                         |                    |                                    |   |

9 4.2.2021

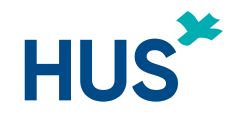

## UUSI TUTKIJAN TYÖPÖYTÄ – ETUSIVUN ALAOSAN TOIMINNOT (1)

|               | 529       | 02.02.2021            | <ul> <li>Tutkimuslupahakemu<br/>on kuitattu<br/>vastaanotetuksi</li> </ul> | IS ⊙ Näytä<br>[2] Avaa hakemus | <b>6211</b> 02.02.2021   | Tutkimusprojekti   | Tutkimus<br>RH01                             | [⊿] Avaa<br>projekti      |
|---------------|-----------|-----------------------|----------------------------------------------------------------------------|--------------------------------|--------------------------|--------------------|----------------------------------------------|---------------------------|
|               |           |                       |                                                                            | Näytä kaikki                   |                          |                    |                                              | Näytä kaikki              |
| <b>ل</b> کیا  | TYÖKALUI  | г                     |                                                                            |                                |                          |                    |                                              |                           |
| L <u>o</u> ò  | ø         | TUTKIMUKSET           |                                                                            | EETTISET LA                    | USUNTOHAKEMUKSET         | Τυτκιλ             | NUSLUPAHAKEM                                 | UKSET                     |
| Ð             | -SA<br>SA |                       |                                                                            |                                |                          |                    |                                              |                           |
|               |           |                       | F2 Avag obje                                                               |                                | ►Z Avaa ohie             |                    |                                              | 12 <sup>7</sup> Avag obje |
|               |           | Nävtä kaikki omat     | tutkimukset                                                                | Näytä kaikki omat eet          | liset lausuntobakemukset | Näytä kaikki o     | mat tutkimuslupaha                           | kemukset                  |
| ۶.            |           |                       |                                                                            |                                |                          |                    |                                              |                           |
|               |           | Luo uusi tutki        | imus                                                                       | Luo uusi eeffiner              | n lausuntohakemus        | Luo uus            | i tutkimuslupahaken                          | 105                       |
|               |           | ΟΡΙΝΝΆΥΤΕΤΥΟ          | H A KEMI IKSET                                                             | TIETOLUPA                      | I V KEWI IKSET           | RAPO               |                                              |                           |
| ∎Ø            |           | OFINIALIEITO          | TAREMORSET                                                                 |                                | IAREMORSET               |                    | kaikkia HUSissa kä                           | ynnissä olevia            |
|               |           |                       |                                                                            |                                |                          | tutkimu<br>raporto | uksia. Tutkija täyttä<br>pintilomakkeen tutk | ä<br>simuksen             |
| <b>—</b>      |           |                       |                                                                            |                                |                          | päätyt             | tyä.                                         |                           |
| - <u>4</u> /] |           |                       | 🖸 Avaa ohje                                                                |                                | 🗗 Avaa ohje              |                    |                                              | 🗗 Avaa ohje               |
|               | Näyt      | ä kaikki omat opinnäy | ytetyöhakemukset                                                           | Näytä kaikki omat              | tietolupahakemukset      | Näytä kaikki       | omat raportointilon                          | nakkeet                   |
|               |           | Luo uusi opinnäytet   | yöhakemus                                                                  | Luo uusi tieto                 | lupahakemuss             | Luo u              | usi raportointilomake                        | •                         |
|               |           |                       |                                                                            |                                |                          |                    |                                              |                           |

Pääset etusivun alaosaan joko hiirellä rullaamalla tai siirtämällä sivun osoitinta alaspäin.

Tämäkin näkymä riippuu käyttäjäryhmästä eli oma näkymäsi saattaa hieman poiketa tästä.

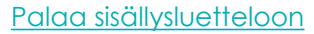

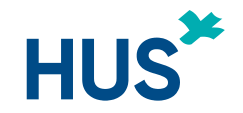

## UUSI TUTKIJAN TYÖPÖYTÄ – ETUSIVUN ALAOSAN TOIMINNOT (2)

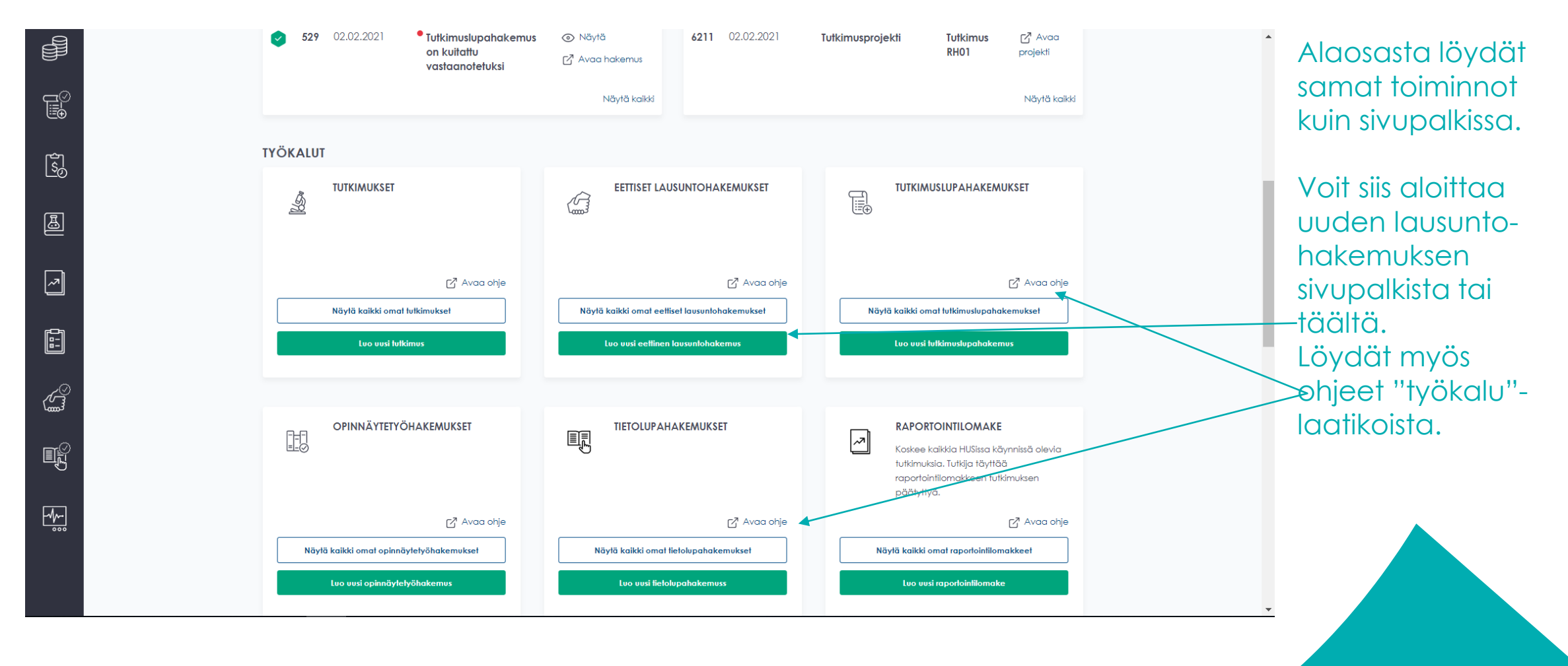

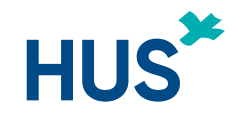

## UUSI TUTKIJAN TYÖPÖYTÄ – ETUSIVUN ALAOSAN TOIMINNOT (3)

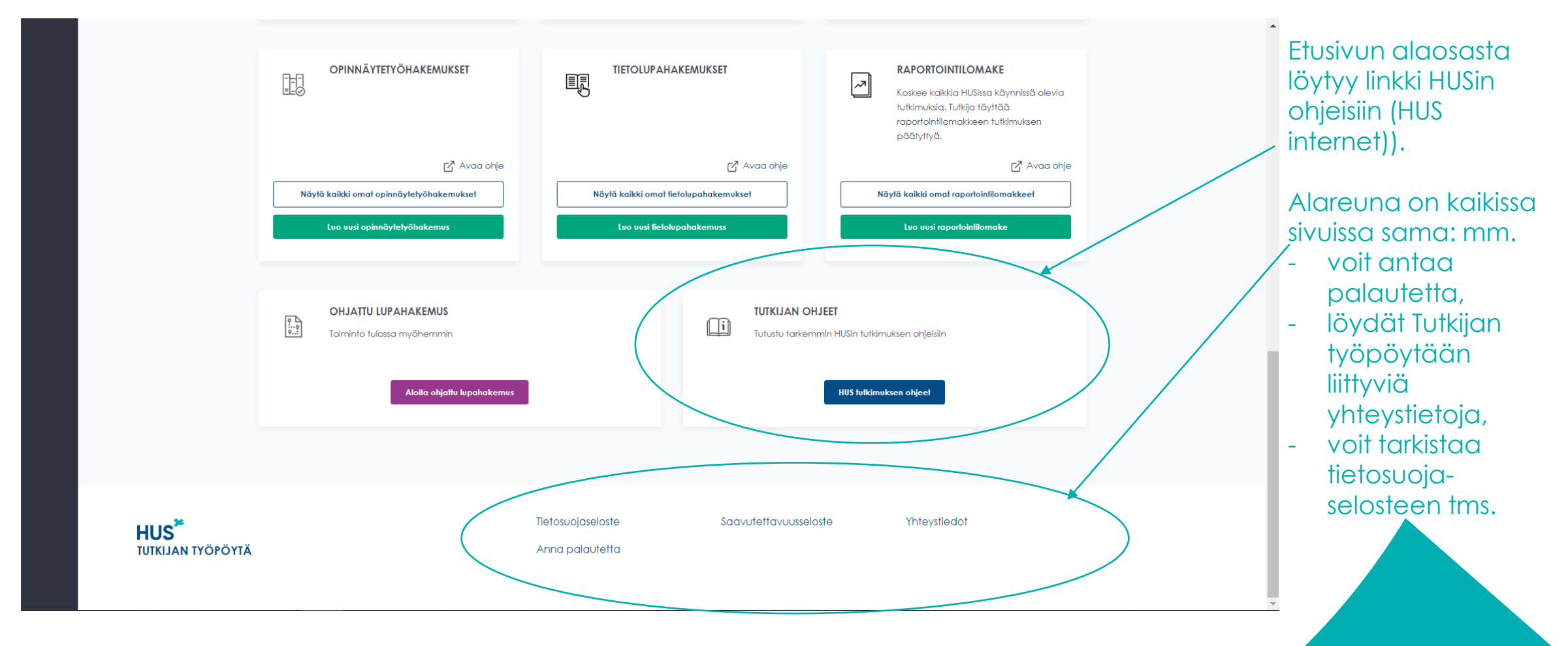

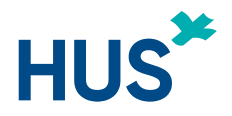

## UUSI TUTKIJAN TYÖPÖYTÄ - INFOPAINIKKEET

|     | 1. Perustiedot       2. Luakittelu       3. Tutkimusryhmä       4. Yhteistyötahot       5. Rahoitus ja kustannukset       6. Sairaanhois         7. Tutkimuksen lisäluokittelu       8. Tutkimuslupahakemuksen liitteet       9. Eettisen toimikunnan lausuntohakemuksen liitteet       1         Onko kyseessä tutkimuslainmukainen lääketieteellinen tutkimus?*       8       5. Kyää | idalliset palvelut<br>10. Hakemukset<br>©                                                                                                    | Tutkijan työpöytä<br>ohjaa<br>käyttäjäänsä: siirrä<br>hiiren kursori minkä<br>tahansa info ① – |
|-----|----------------------------------------------------------------------------------------------------|----------------------------------------------------------------------------------------------------|------------------------------------------------------------------------------------------------|
| 112 | 2 Tutkimuksen kohteena on aslakkja tai rekisteri -       ~                                                                                                    | Ø                                                                                                    | ja saat esiin<br>tuohon kohtaan                                                                |
|     | Tutkimukzessa käytetään myös muun sosiaall+ ja terveydenhuollan toimintayksikön aineistaa?*                                                                                                    | Valitse tufkimuksen lisätuokittetu                                                                                                    | <ul> <li>liittyvän opastus-</li> </ul>                                                         |
|     | E 💽 Kyöä<br>Tutkimuslupaa val hakea vasta kun Ketolupa on saatu<br>Tutkimuksen Iisäluokittelu*                                                                                                    | <ol> <li>Kliniseliä löäketutkimukselia tarkoltetaan ihmisee</li> <li>Kliniseliä laitetutkimukselia tarkoltetaan ihmisiin k</li> <li>Lööketieteellisen tutkimuksen kiteorit:</li> <li>a) Tieteellisin menetelmin tehtövö tutkimus</li> </ol> | tekstin.<br>Info-tekstit saa esiin<br>myös                                                     |
|     | Valtee yksi v                                                                                                    | <ul> <li>b) Tutkimus puuttuu ihmisen tai ihmisen alkian taikke</li> <li>c) Tuttkimuksen tarkoituksena on lisätä tietoa terver</li> </ul>                                                                                                    | tabulaattorilla<br>liikuttaessa.                                                               |
|     | Voltse yisi v                                                                                                    |                                                                                                    |                                                                                                |
|     | Kyseessä on Interventiotutkimus*                                                                                                    | Q                                                                                                    |                                                                                                |
|     | Tutkimuzprojekti pyydetään avaamaan Apottiin*                                                                                                    | 0                                                                                                    |                                                                                                |

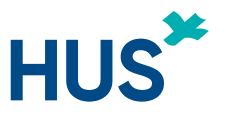

### UUSI TUTKIJAN TYÖPÖYTÄ – UUDEN TUTKIMUKSEN PERUSTAMINEN (1)

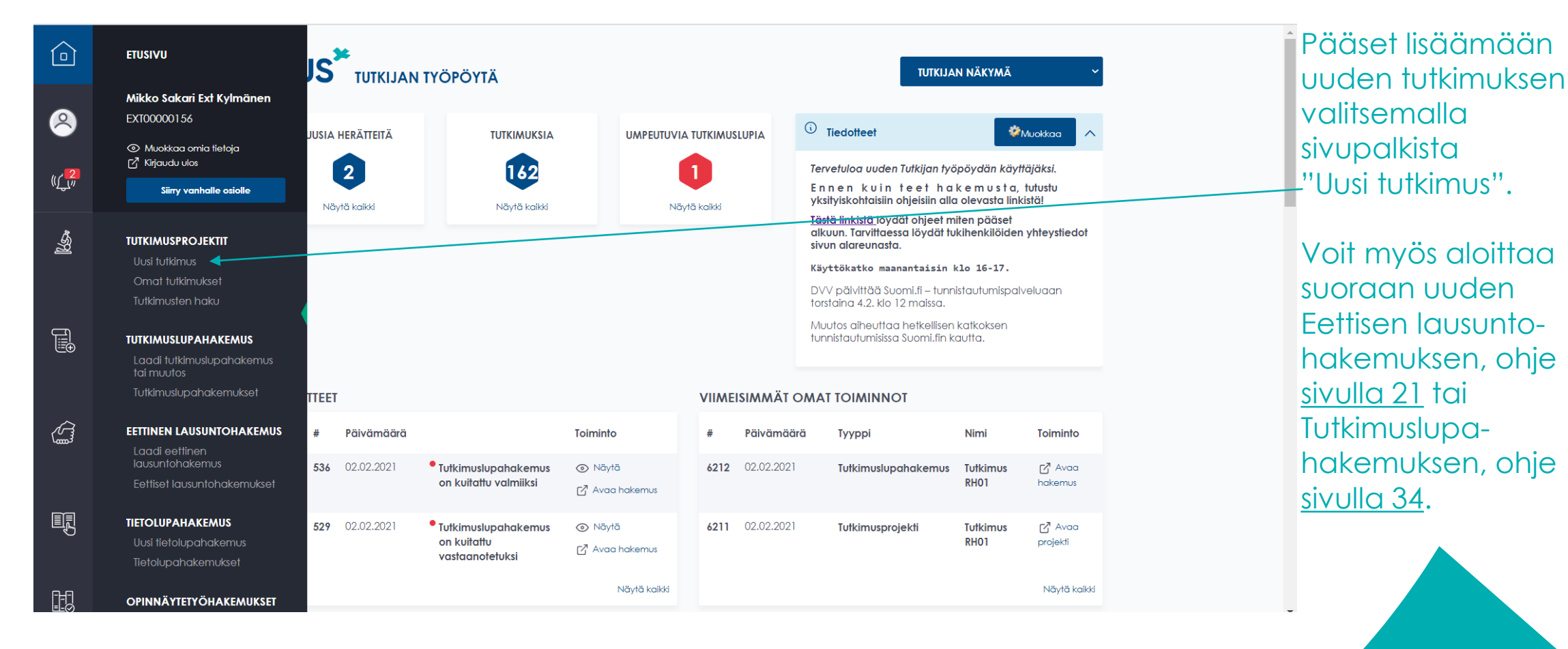

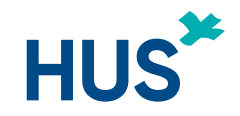

## UUSI TUTKIJAN TYÖPÖYTÄ – UUDEN TUTKIMUKSEN PERUSTAMINEN (2)

| sairaanhoitoalueelle tehdään oma hakemus. | ·····, , ·····            | Uuden tutkimuksen tietoien                                    |
|-------------------------------------------|---------------------------|---------------------------------------------------------------|
|                                           |                           | tallennusta varten                                            |
| Tutkimuksen englanninkielinen nimi*       | $\odot$                   | pyydetaan tutkimuksen<br>enalannin- ia                        |
|                                           |                           | suomenkieliset nimet sekä                                     |
|                                           |                           | ns. nimitunnus tai lyhytnimi.<br>Merkitse viiva (-) mikäli et |
|                                           |                           | tiedä jotain näistä.)                                         |
|                                           |                           | Valitsemalla 'Luo uusi                                        |
| Tutkimuksen suomenkielinen nimi*          | $\odot$                   | tutkimusprojekti' sinulle                                     |
|                                           |                           | avautuu monisivuinen                                          |
|                                           |                           | metatietojen tallennus-                                       |
|                                           |                           | valikko.<br>Katso myös sivulta 3                              |
|                                           |                           | projektin ja hakemuksen                                       |
| Tutkimuksen nimitunnus/lyhytnimi*         | 0                         | välisistä eroista ja                                          |
|                                           |                           |                                                               |
|                                           | Luo uusi tutkimusprojekti |                                                               |

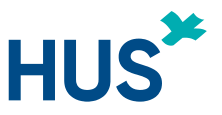

### UUSI TUTKIJAN TYÖPÖYTÄ – UUDEN TUTKIMUKSEN PERUSTAMINEN (3)

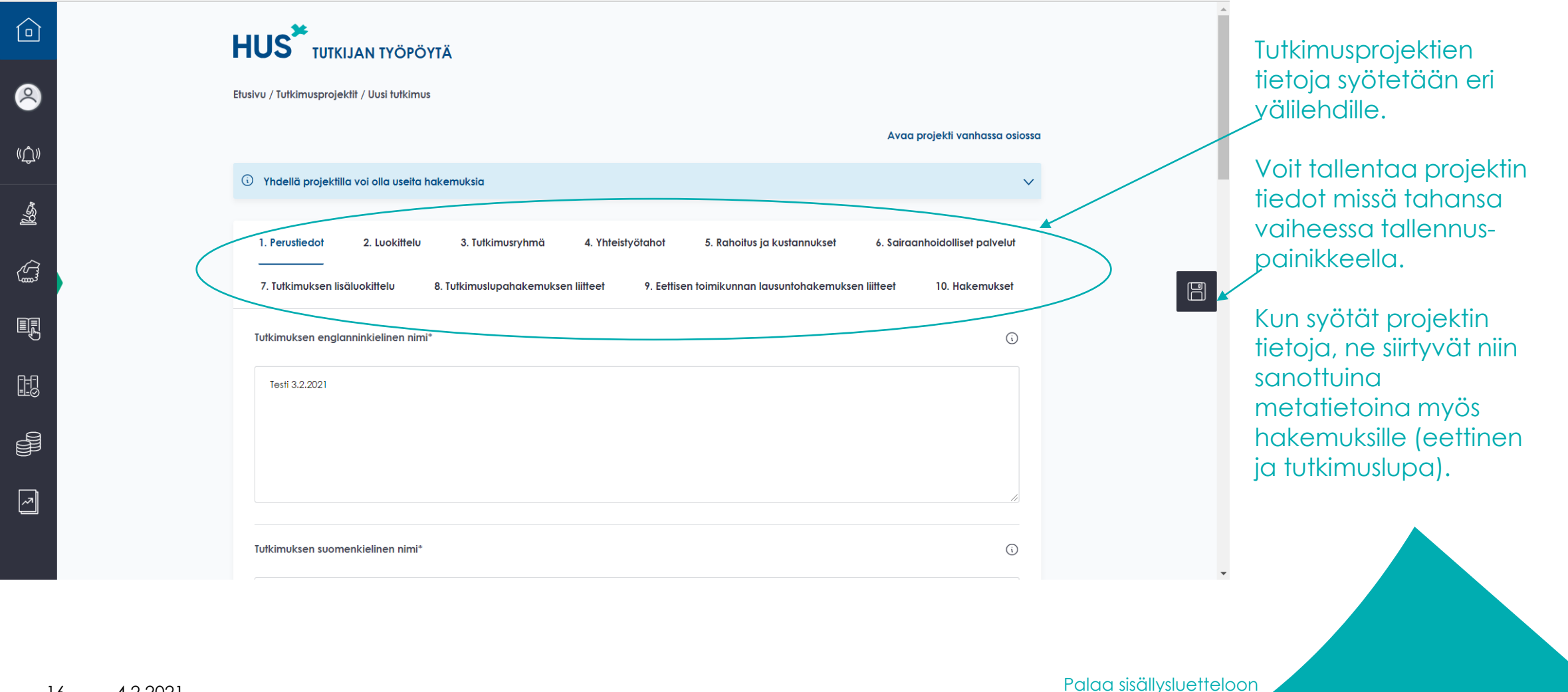

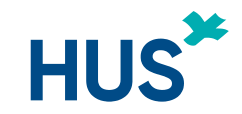

#### UUSI TUTKIJAN TYÖPÖYTÄ – LIIKKUMINEN VÄLILEHTIEN VÄLILLÄ Sivun yläosa:

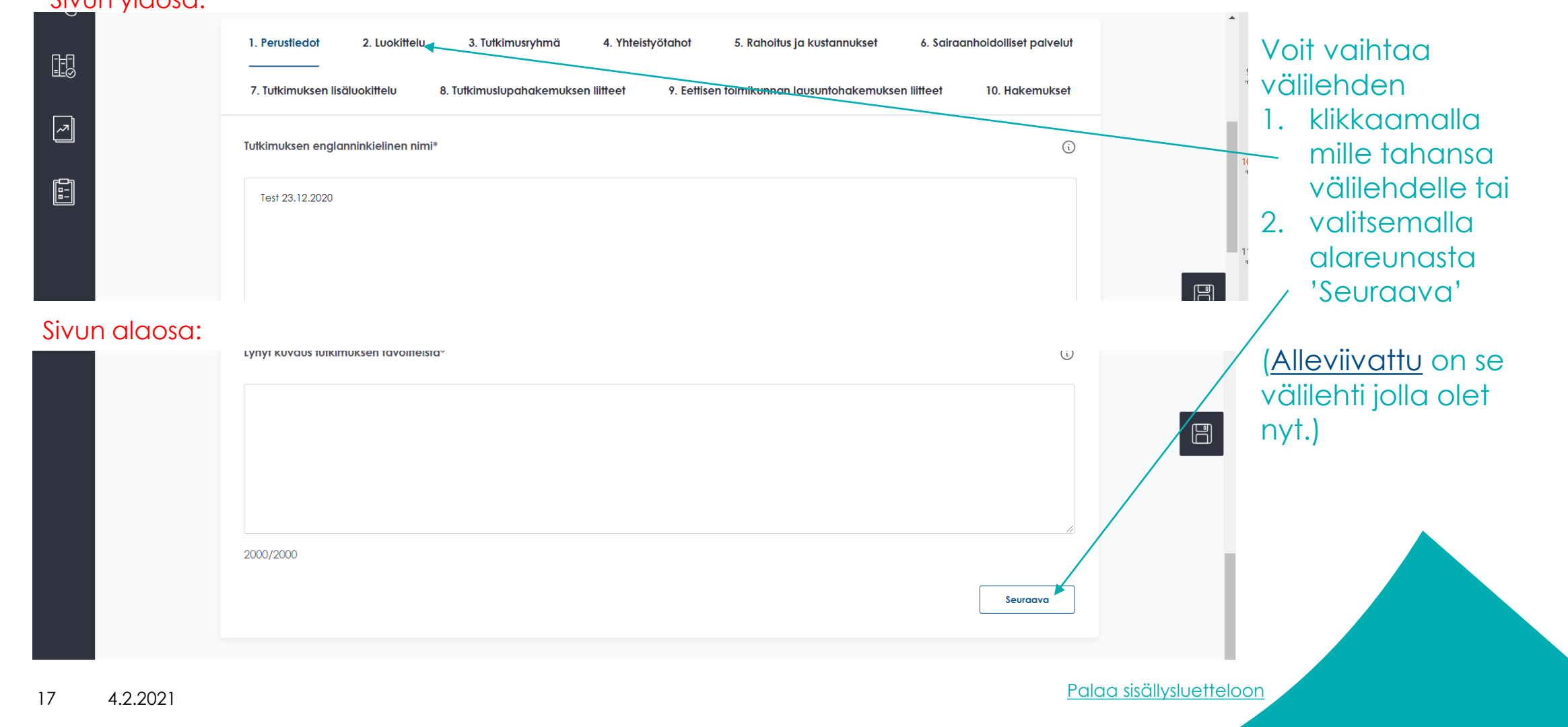

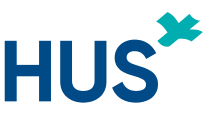

### UUSI TUTKIJAN TYÖPÖYTÄ – PIKAOHJE: EETTISET LAUSUNTOHAKEMUKSET (1)

#### EETTISIÄ LAUSUNTOHAKEMUKSIA on kolmea eri tyyppiä: Uusi, Muutos, Tiedoksi.

Näitä kaikkia kutsutaan Tutkijan työpöydällä **hakemuksiksi**. Saat tarkempia tietoja <u>HUSin</u> <u>internetistä eettisten toimikuntien omista ohjeista (linkki).</u>

Aina kun olet tekemässä lausuntohakemusta eettiselle toimikunnalle, suosittelemme tekemään näin:

- Avaa sivupalkista "Laadi eettinen lausuntohakemus" (ks. kuva alla)

Vaihtoehto 1:

 Saat listauksen omista tutkimuksista eli niistä tutkimuksista, joihin sinulla on oikeudet. Listassa näkyy alkuun vain kaksi tutkimusta; mikäli haluat nähdä enemmän, valitse Tietueita ja V- kuvake -> voit valita kuinka monta omista tutkimusta haluat listaukseen

(valittavissa 2 – 100).

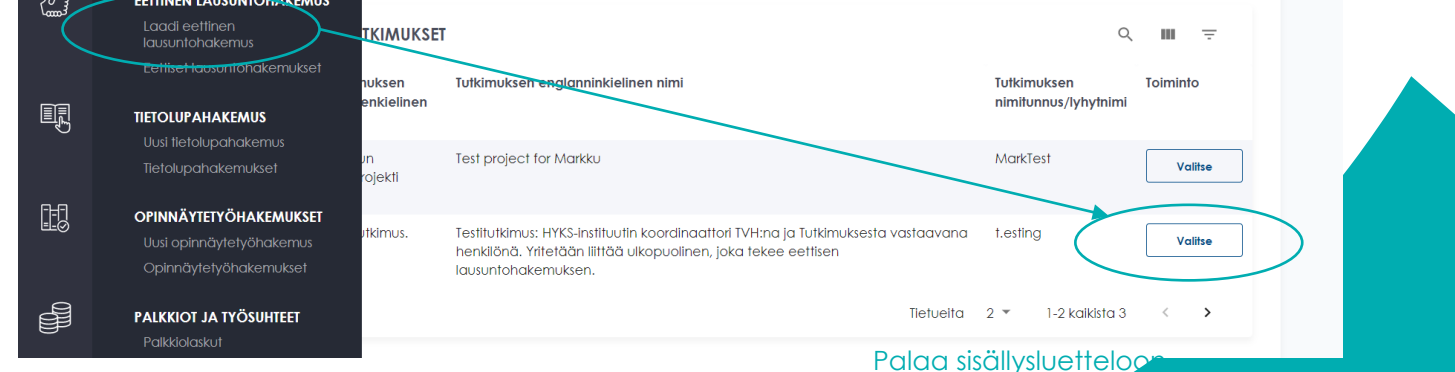

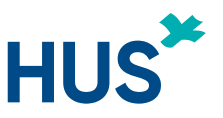

### UUSI TUTKIJAN TYÖPÖYTÄ – PIKAOHJE: EETTISET LAUSUNTOHAKEMUKSET (2)

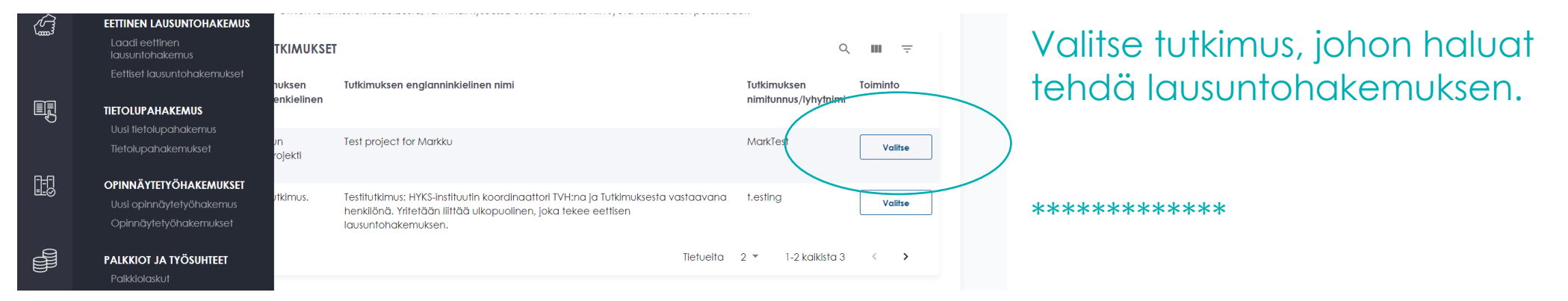

#### \*\*\*\*

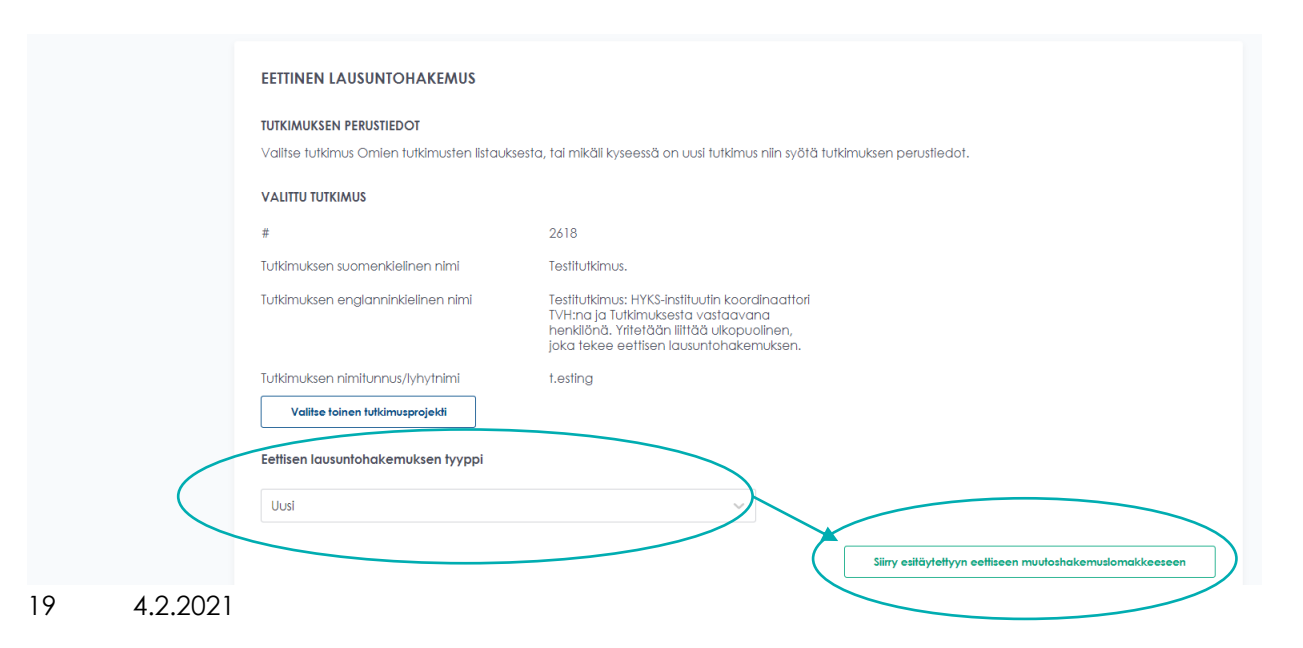

Valitse eettisen lausuntohakemuksen tyyppi ja "Siirry esitäytettyyn eettiseen hakemuslomakkeeseen". Katso tarkemmin

- <u>sivu 21 "uusi"</u>
- <u>sivu 29 "muutos tai tiedoksi"</u>

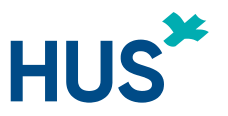

### UUSI TUTKIJAN TYÖPÖYTÄ – PIKAOHJE: EETTISET LAUSUNTOHAKEMUKSET (3) Vaihtoehto 2:

Voit myös aloittaa suoraan kokonaan uuden tutkimusprojektin eettisen lausuntohakemuksen kohdasta "Laadi eettinen lausuntohakemus".

- Edellisillä sivuilla kerrotun tutkimusten listausten alla on kolme tekstikenttää, mihin ensin kirjataan tutkimuksen nimet (pakolliset) ja nimitunnus (ei pakollinen)
  - valitse lausuntohakemuksen tyyppi
  - valitse "Luo eettinen lausuntohakemus"

#### \*\*\*\*

Jokainen eettinen lausuntohakemus myös tallentaa **tutkimusprojektin** tietoja ja tätä samaa projektia käytetään tarvittaessa myös HUSin tutkimuslupaan sekä eettiselle toimikunnalle laadittaviin lisä- ja jatkohakemuksiin (hakemuksen tyypit "muutos" tai "tiedoksi").

\*\*\*\*

## Huom! Tutkimuslupaa hakiessa EI luoda uutta projektia Tutkijan työpöydälle.

Tarkempi ohje eettisen lausuntohakemuksen laatimiseen löytyy <u>HUSin</u> internetistä (linkki).

4.2.2021

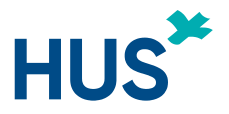

## UUSI TUTKIJAN TYÖPÖYTÄ – EETTINEN LAUSUNTOHAKEMUS

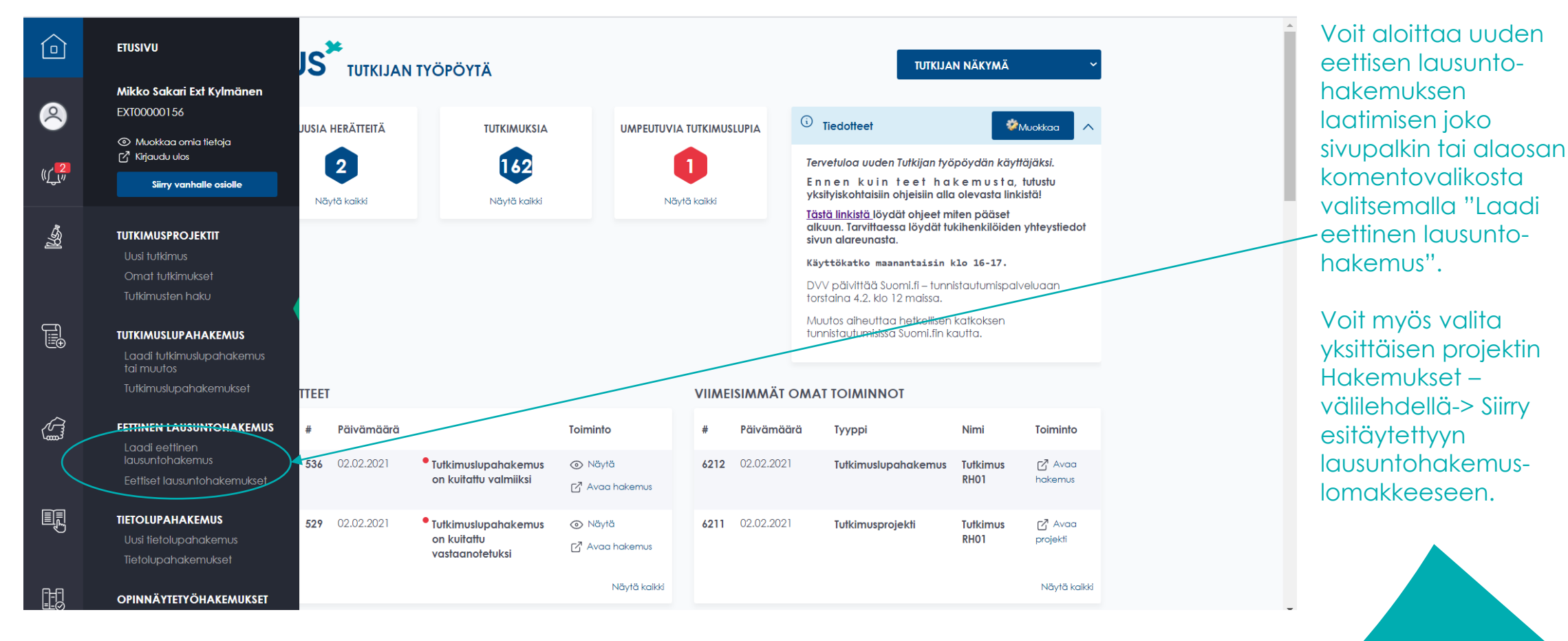

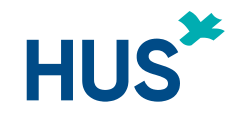

### UUSI TUTKIJAN TYÖPÖYTÄ – TUTKIMUKSEN TIETOJEN LISÄÄMINEN

|                                                                                                    | ÖPÖYTÄ                                                                                                    |                                                                                                    |                                                                                                    |                                                                                                    |
|----------------------------------------------------------------------------------------------------|----------------------------------------------------------------------------------------------------|----------------------------------------------------------------------------------------------------|----------------------------------------------------------------------------------------------------|----------------------------------------------------------------------------------------------------|
| Etusivu / Eettiset lausuntohakemu                                                                                                    | kset / Laadi eettinen lausuntoho                                                                                                    | akemus                                                                                                    |                                                                                                    |                                                                                                    |
| HAKEMUKSEN TILA                                                                                                    |                                                                                                    |                                                                                                    |                                                                                                    |                                                                                                    |
| SUUNNITTELU                                                                                                    | LÄHETETTY                                                                                                    | PALAUTETTU VALMISTELUUN                                                                                                    | KÄSITTELYSSÄ                                                                                                    | VALMIS                                                                                                    |
| Lausuntopyynnön voi lähett<br>Hakemuksen lähettäjäksi k<br>Jos tallennat tietoja tutkimu<br>tilallesi oikea tutkimuksen v<br>antanut itsellesi muokkausa<br>Tutkimussuunnitelman muu<br>luoda uutta tutkimusprojekt | ää vain tutkimuksesta vastaava<br>irjatun henkilön tulee olla rekist<br>ksen vastuuhenkilön puolesta, l<br>astuuhenkilö. Et enää näe proje<br>ilkeuksia. HUS:n ulkopuolinen h<br>toshakemukset sekä pyydetyt li<br>ia merkittävien muutosten teke | 2 henkilö (TVH) tai toimeksiantajan edu<br>eröitynyt Tutkijan työpöydän käyttäjäk<br>isää itsesi vielä tutkimusryhmän jäsene<br>ektia, ellet tutkimusryhmä osiossa ole lis<br>enkilö ei voi antaa muokkausoikeuksia<br>isäselvitykset lähetetään jo tutkimuksel<br>mistä tai mahdollisesti pyydettyjen lisä: | ustaja, joka vahvistaa hakemu<br>tsi ennen kuin hakemuksen vo<br>eksi ja anna itsellesi muokkaus<br>sännyt itseäsi uudelleen tutkim<br>a toiselle HUS:n ulkopuoliselle l<br>lle muodostetun tutkimusproje<br>selvitysten ja korjausten toimit | ksen tiedot oikeaksi.<br>i lähettää.<br>uoikeus ja muuta lopuksi<br>husryhmän jäseneksi ja V<br>henkilölle.<br>ktin kautta. Tutkimukselle El<br>tamista varten. |
| 1. Perustiedot 2. Luc                                                                                                    | kittelu 3. Tutkimusryhmä                                                                                                    | i 4. Rahoitus ja kustannukset                                                                                                    | 5. Eettisen toimikunnan Io                                                                                                    | ausuntohakemuksen liitteet                                                                                                    |
|                                                                                                    |                                                                                                    | 6. Esikatselu ja lähetys                                                                                                    |                                                                                                    |                                                                                                    |
| Eettisen lausuntohakemukse                                                                                                    | a tyyppi                                                                                                    |                                                                                                    |                                                                                                    |                                                                                                    |
| Tiedoksi                                                                                                    |                                                                                                    | $\sim$                                                                                                    |                                                                                                    |                                                                                                    |

tiedot tarkasti; pakolliset liitteet ja muut pakolliset tiedot (tähdellä \* merkatut) muokkautuvat automaattisesti tutkimustyypin mukaan eli sen mukaan mitä perusja luokittelu – välilehdille merkitään.

Täytä tutkimuksen

Ks. <u>sivu 17</u> <u>"Liikkuminen</u> <u>välilehtien välillä"</u>

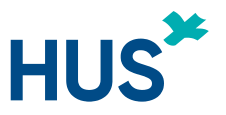

#### UUSI TUTKIJAN TYÖPÖYTÄ – EETTINEN LAUSUNTOHAKEMUS / LIITTEIDEN LIITTÄMINEN (1)

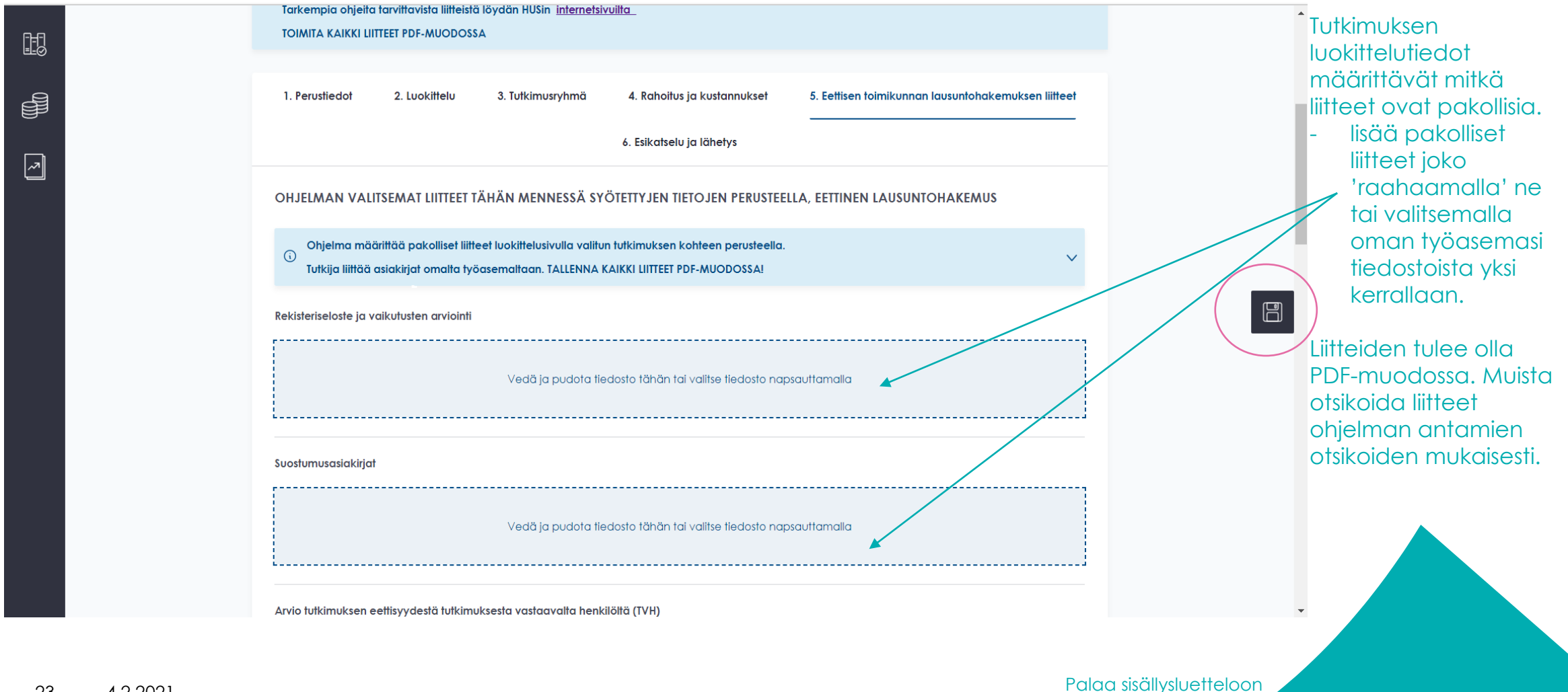

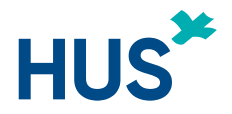

#### UUSI TUTKIJAN TYÖPÖYTÄ – EETTINEN LAUSUNTOHAKEMUS / LIITTEIDEN LIITTÄMINEN (2)

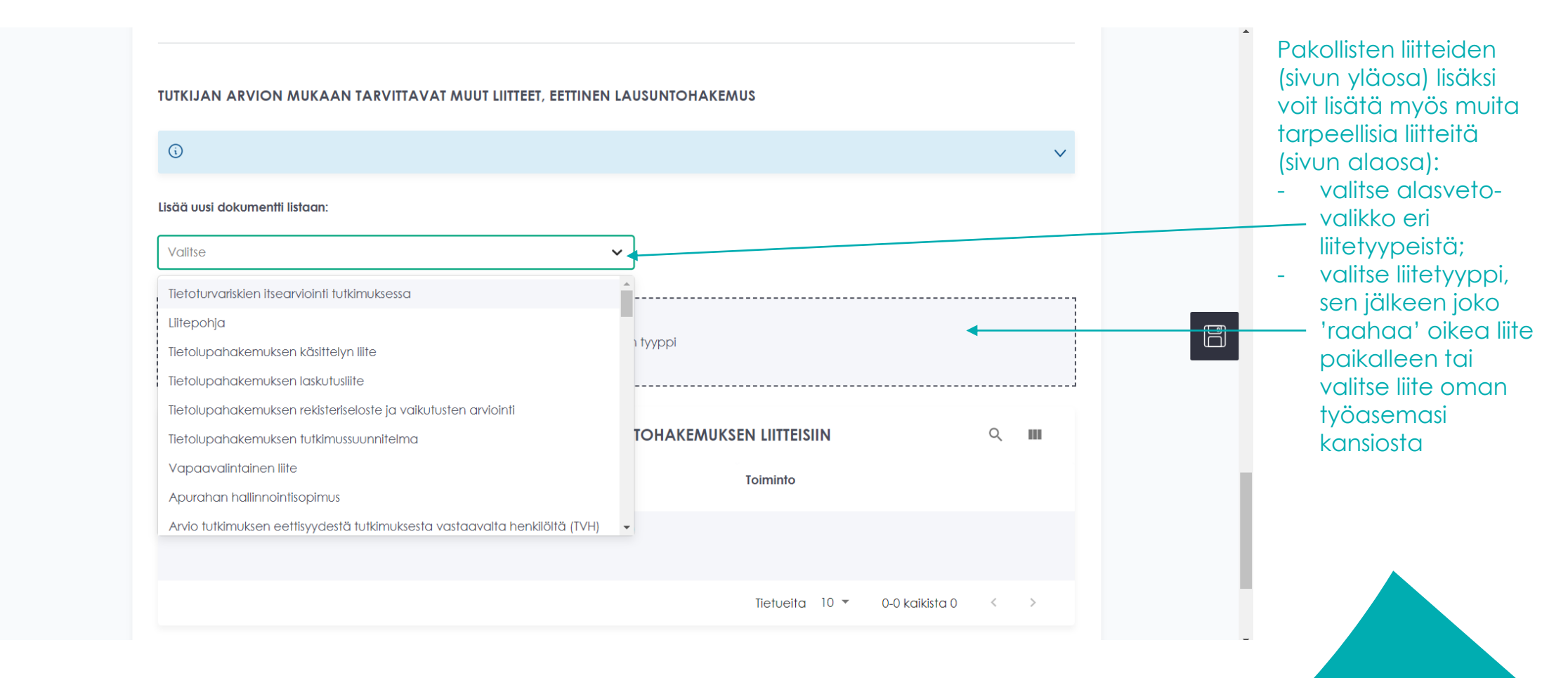

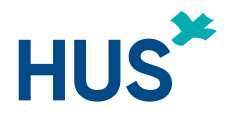

#### UUSI TUTKIJAN TYÖPÖYTÄ – EETTINEN LAUSUNTOHAKEMUS / HAKEMUKSET -VÄLILEHTI

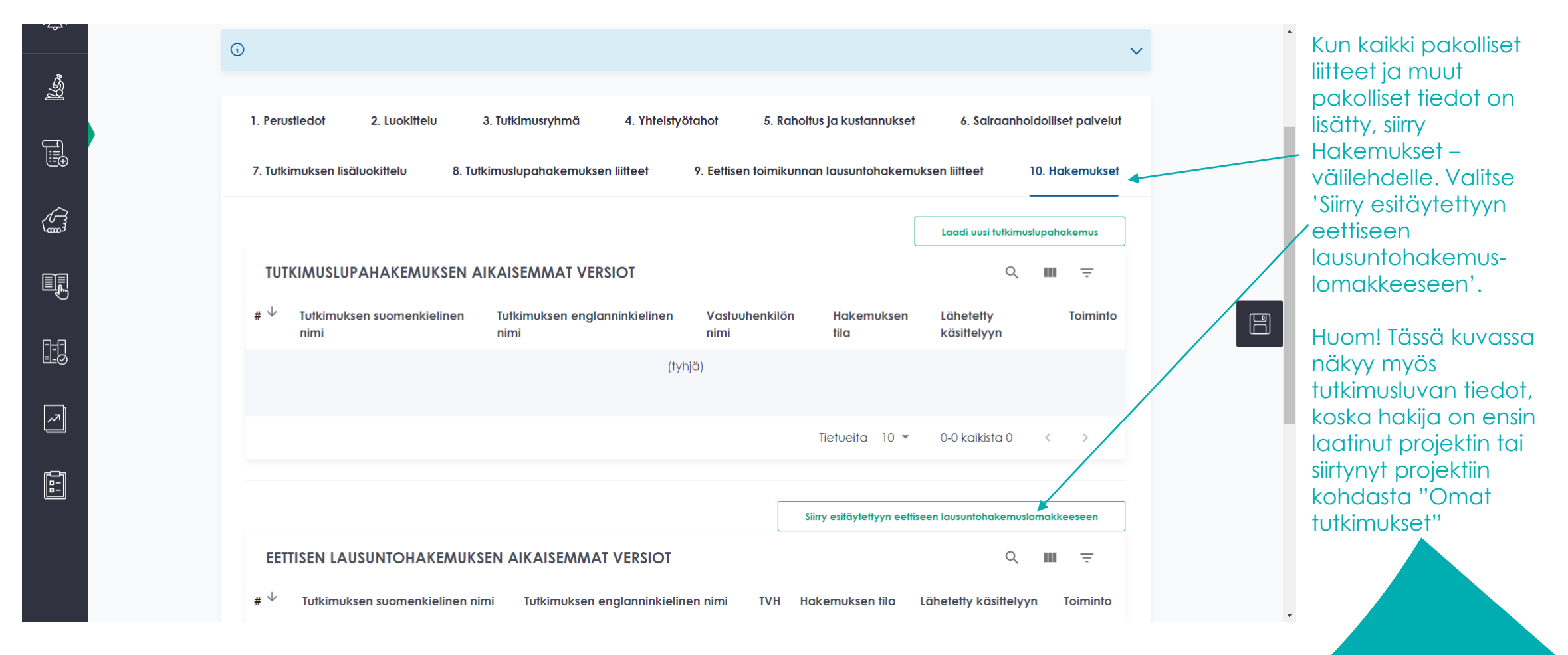

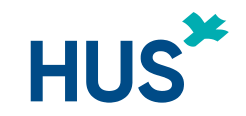

#### UUSI TUTKIJAN TYÖPÖYTÄ – EETTINEN LAUSUNTOHAKEMUS / PUUTTUVAT TIEDOT

| 1. Perustiedot 2. Luokittelu 3. Tutkimusryhmä 4. Rahoitus ja kustannukset     6. Esikatselu ja lähetys                                                                                                    | 5. Eettisen toimikunnan lausuntohakemuksen liitteet    | Jos et ole lisännyt<br>kaikkia pakollisia<br>tietoja tai liitteitä,              |
|----------------------------------------------------------------------------------------------------|--------------------------------------------------------|----------------------------------------------------------------------------------|
| Osa lomakkeen kehitstä ovat virheeliisesti täytettyjä. Olkaa hyvä jä palatikaa edellisille välile<br>pakolliset kehität.<br>• Tutkimuksen suorituspaikka HUS:ssa on pakollinen kehitä<br>• Tutkimuksen arvioitu aloituspäivämäärä on pakollinen kehitä                                                                                                    | ndille ja tarkistakaa että olette täyttäneet käikki    | lähetys –sivulla                                                                 |
| <ul> <li>Tutkimuksen arvioitu päätymispäivämäärä on pakollinen kenttä</li> <li>Onko kyseessä tutkimustainmukainen lääketieteellinen tutkimus? on pakollinen kenttä</li> <li>Tutkimuksen kohde on pakollinen kenttä</li> <li>Tutkimuksen laistuvoittelu on pakollinen kenttä</li> <li>Tutkimuksen iastuvoittelu on pakollinen kenttä</li> </ul>                                                                                                    |                                                        | <ul> <li>kuvan mukaisen</li> <li>punaisen</li> </ul>                             |
| <ul> <li>eTerveys -tutkimus on pakollinen kenttä</li> <li>Tutkimuksessa käytetään biopankin hallussa olevia näytteitä ja niihin liittyviä tietoja on</li> <li>Osana ulukimusta kerätään näytteitä ja niihin liittyviä tietoja biopankkiin on pakollinen kenttä</li> <li>Tutkittavien ikäjakauman alaraja on pakollinen kenttä</li> <li>Tutkittavien ikäjakauman yläraja on pakollinen kenttä</li> <li>Erityisryhmät on pakollinen kenttä</li> <li>Tutkittavien ikäjakauman yläraja on pakollinen kenttä</li> <li>Erityisryhmät on pakollinen kenttä</li> <li>Tutkittavien ikäjakauutus on pakollinen kenttä</li> <li>Edinkietä on pakollinen kenttä</li> <li>Utkittavien ädinkieti on pakollinen kenttä</li> <li>Ediakevakuutus on pakollinen kenttä</li> <li>Lääkevakuutus on pakollinen kenttä</li> <li>Tutkimuksesta vastaava henkilö (IVH) on pakollinen kenttä</li> <li>National Institutes of Heatth eli NH-rahoituspäökiset (Yhdvavaltain liittovattion rahoitus</li> </ul> | pakollinen kenttä<br>kenttä<br>s) on pakollinen kenttä | "hälytyksen" missä<br>kerrotaan mitä<br>tietoja tai liitteitä<br>puuttuu.        |
| <ul> <li>Tutkimuksella ei ole erillistä rahoitusta on pakollinen kenttä</li> <li>Yrityksen nimi / lausuntomaksun maksaja on pakollinen kenttä</li> <li>Viite/viitenumero on pakollinen kenttä</li> <li>Laskutuksen postilokero tai katuosoite ja postinumero on pakollinen kenttä</li> </ul> HELSINGIN JA UUDENMAAN SAIRAANHOITOPIIRI EETTINEN LAUSUNTOHAKEMUS                                                                                                    | Lalaa PDF                                              | Et voi lähettää<br>lausuntohakemusta<br>ennen kuin olet<br>käynyt lisäämässä eri |
| Hakemuksen tyyppi<br>Uusi                                                                                                    | $\odot$                                                | välilehdille kuuluvat<br>tiedot ja <u>lii</u> tteet.                             |
| Edellinen                                                                                                    | Lõhetõ                                                 |                                                                                  |
|                                                                                                    |                                                        |                                                                                  |

26

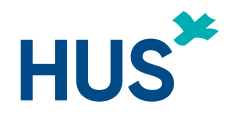

#### UUSI TUTKIJAN TYÖPÖYTÄ – EETTINEN LAUSUNTOHAKEMUS / LÄHETYS KÄSITTELYYN

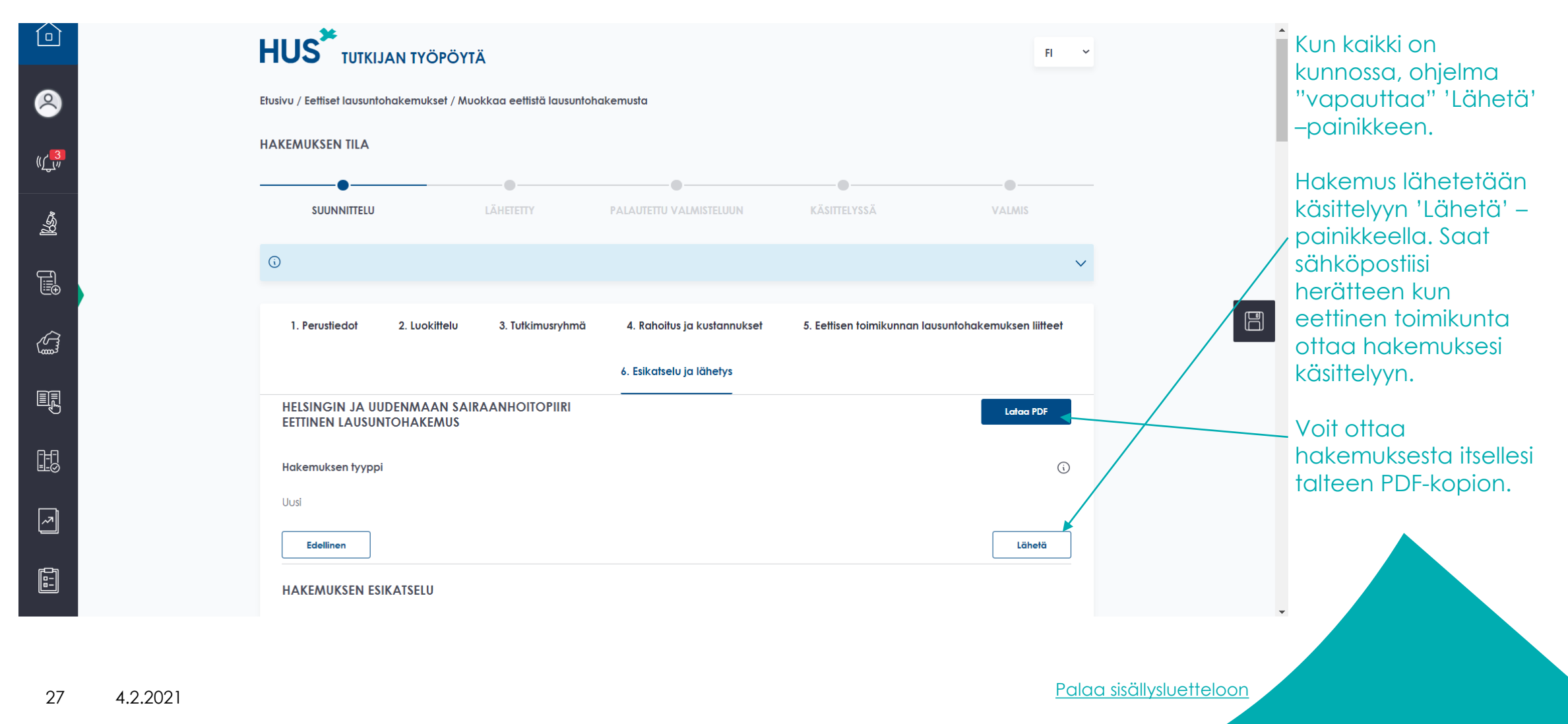

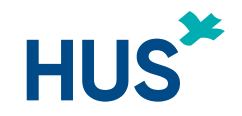

#### UUSI TUTKIJAN TYÖPÖYTÄ – EETTINEN LAUSUNTOHAKEMUS ESTETTY TOISEN HAKEMUKSEN VUOKSI

|   | <ol> <li>Perustiedot</li> <li>Luokittelu</li> <li>Tutkimuksen lisäluokittelu</li> <li>Tutkimuksen lisäluokittelu</li> </ol> | 3. Tutkimusryhmä 4. Yhteistyö<br>utkimuslupahakemuksen liitteet | itahot 5. Raho<br>9. Eettisen toimikunr | itus ja kustannukset<br>nan lausuntohakemuks | 6. Sairaanhoi<br>sen liitteet 1 | dolliset palvelut<br>0. Hakemukset |
|---|----------------------------------------------------------------------------------------------------|-----------------------------------------------------------------|-----------------------------------------|----------------------------------------------|---------------------------------|------------------------------------|
|   |                                                                                                    |                                                                 |                                         |                                              | Laadi uusi tutkimusi            | lupahakemus                        |
|   | Tutkimuslupahakemusta ei voida lu                                                                                           | voda, koska tutkimuksella on jo käsitte                         | ilyssä oleva hakemus                    |                                              |                                 |                                    |
|   | TUTKIMUSLUPAHAKEMUKSEN                                                                                                    | AIKAISEMMAT VERSIOT                                             |                                         |                                              | Q                               | III ÷                              |
| ~ | # ↓ Tutkimuksen suomenkielinen<br>nimi                                                                                      | Tutkimuksen englanninkielinen<br>nimi                           | Vastuuhenkilön<br>nimi                  | Hakemuksen<br>tila                           | Lähetetty<br>käsittelyyn        | Toiminto                           |
|   |                                                                                                    | (tyt                                                            | njä)                                    |                                              |                                 |                                    |
|   |                                                                                                    |                                                                 |                                         | Tietueita 10 🔻                               | 0-0 kaikista 0                  | < >                                |
|   |                                                                                                    |                                                                 |                                         | Siirry esitäytettyyn eettise                 | een muutoshakemusla             | makkeeseen                         |
|   | Eettistä lausuntohakemusta ei void                                                                                          | a luoda, koska tutkimuksella on jo kä:                          | sittelyssä oleva haken                  | nus                                          |                                 |                                    |
|   |                                                                                                    |                                                                 |                                         |                                              | 0                               |                                    |

 Mikäli tutkimuksella on joko eettinen lausuntohakemus tai tutkimuslupahakemus kesken, ei uutta lausunto- tai tutkimuslupahakemusta voida tehdä ennen kuin edellinen hakemus on käsitelty loppuun.

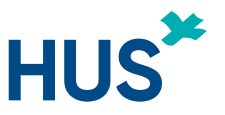

#### UUSI TUTKIJAN TYÖPÖYTÄ – EETTINEN MUUTOSHAKEMUS TAI TIEDOKSIANTO EETTISELLE TOIMIKUNNALLE (1)

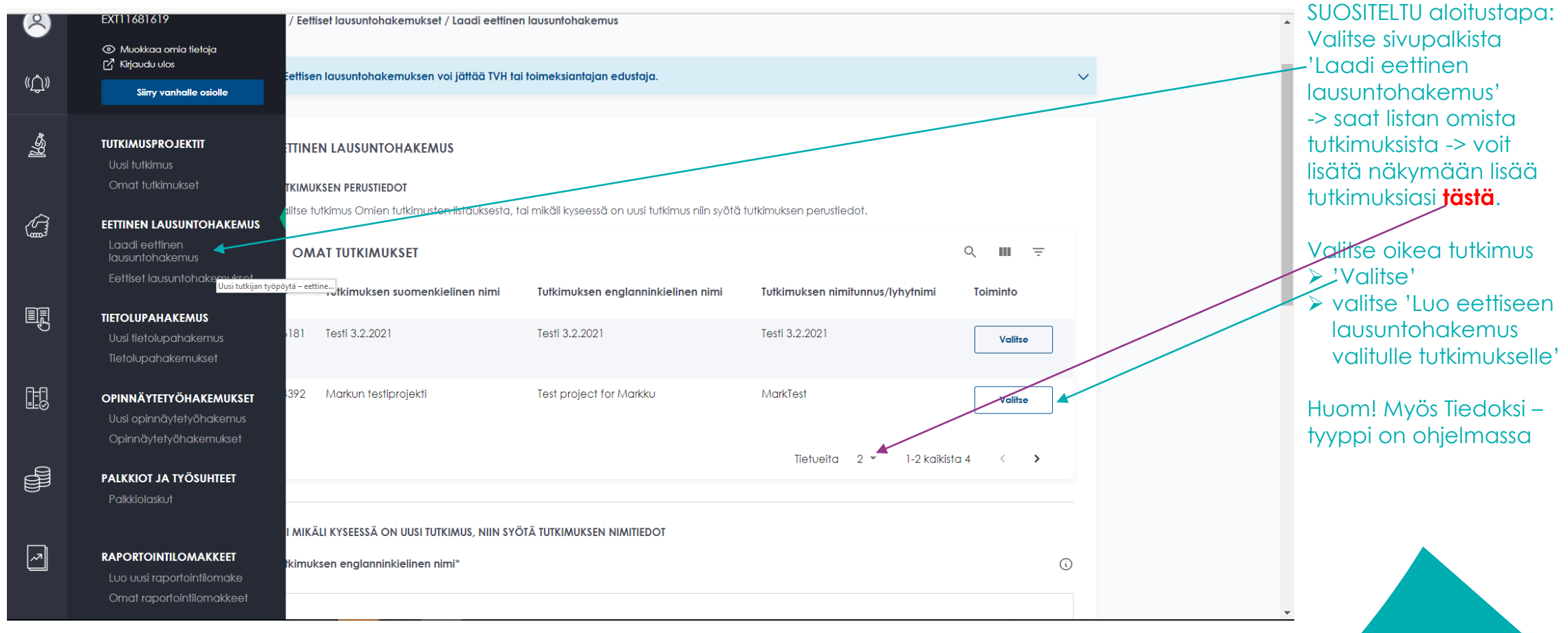

Huomioi, että tutkimuksella ei voi olla samaan aikaan eettinen lausuntohakemus ja HUSin tutkimuslupahakemus käsittelyssä.

4.2.2021

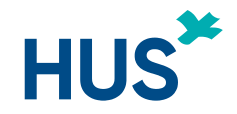

#### UUSI TUTKIJAN TYÖPÖYTÄ – EETTINEN MUUTOSHAKEMUS TAI TIEDOKSIANTO EETTISELLE TOIMIKUNNALLE (2)

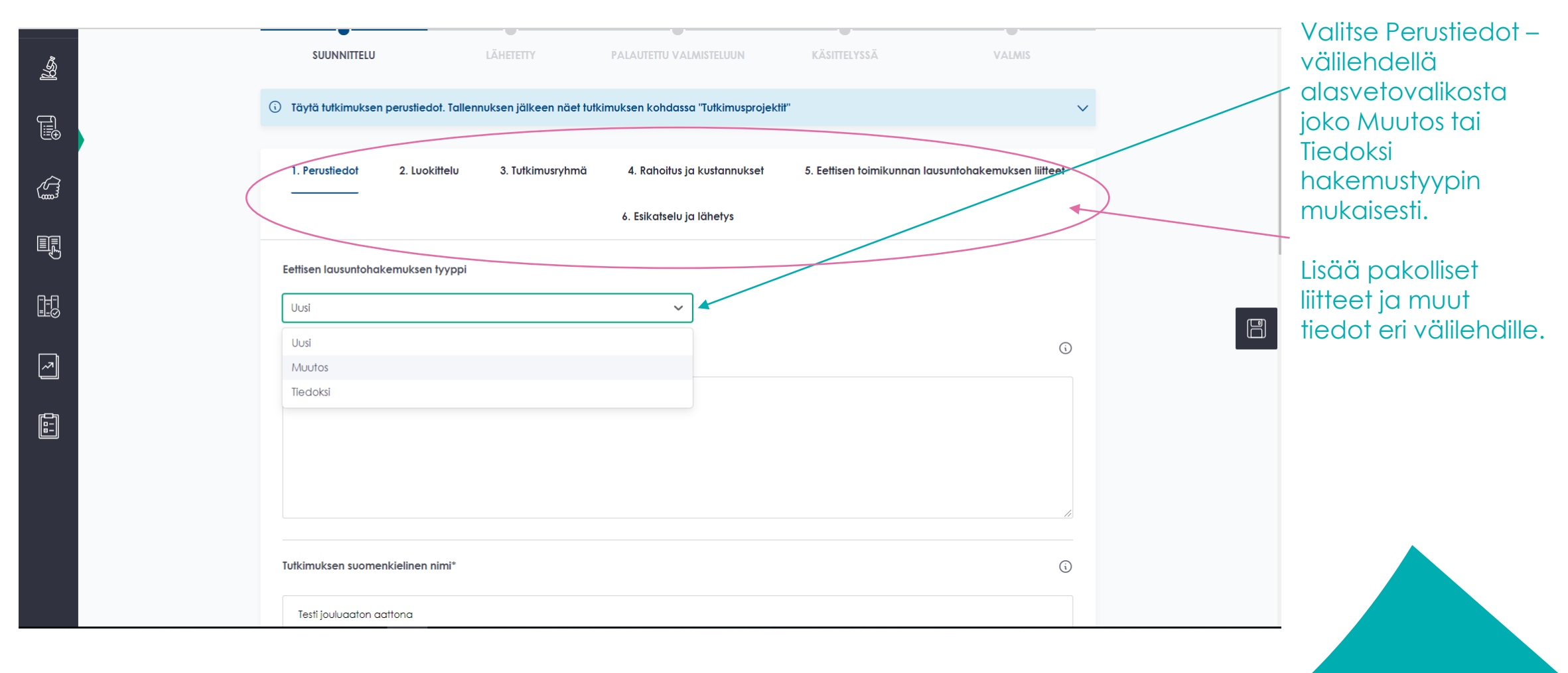

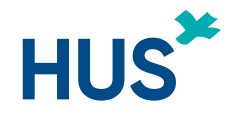

#### UUSI TUTKIJAN TYÖPÖYTÄ – EETTINEN MUUTOSHAKEMUS TAI TIEDOKSIANTO EETTISELLE TOIMIKUNNALLE (3)

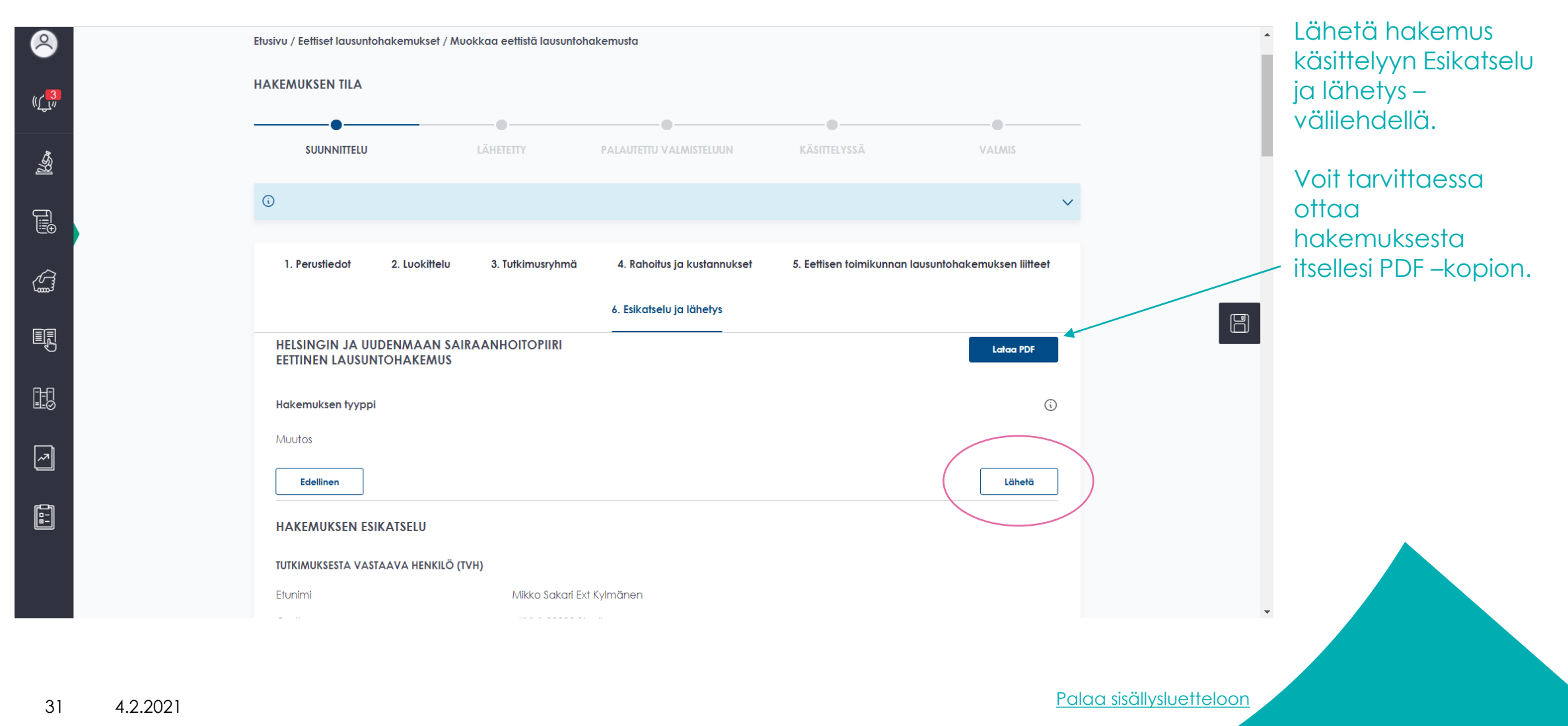

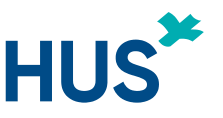

### UUSI TUTKIJAN TYÖPÖYTÄ – PIKAOHJE: TUTKIMUSLUPAHAKEMUKSET (1)

Aina kun olet tekemässä HUSin sisäistä tutkimuslupahakemusta, **suosittelemme** tekemään tällä sivulla esitetyn mukaisesti. Jos et ole tutkimuksen (HUSin) päätutkija, sinulla ei välttämättä ole oikeuksia mennä suoraan tutkimuslupahakemukseen, tällöin katso ohje seuraavalta sivulta. Päätutkija (PI):

- Avaa sivupalkista "Laadi tutkimuslupahakemus tai muutos" (ks. kuva alla)
  - Saat listauksen omista tutkimuksista eli niistä tutkimuksista, joihin sinulla on oikeudet. Listassa näkyy alkuun vain kaksi tutkimusta; mikäli haluat nähdä enemmän, valitse "Tietueita" ja V- kuvake -> voit valita kuinka monta omista tutkimusta haluat listaukseen (valittavissa 2 – 100).

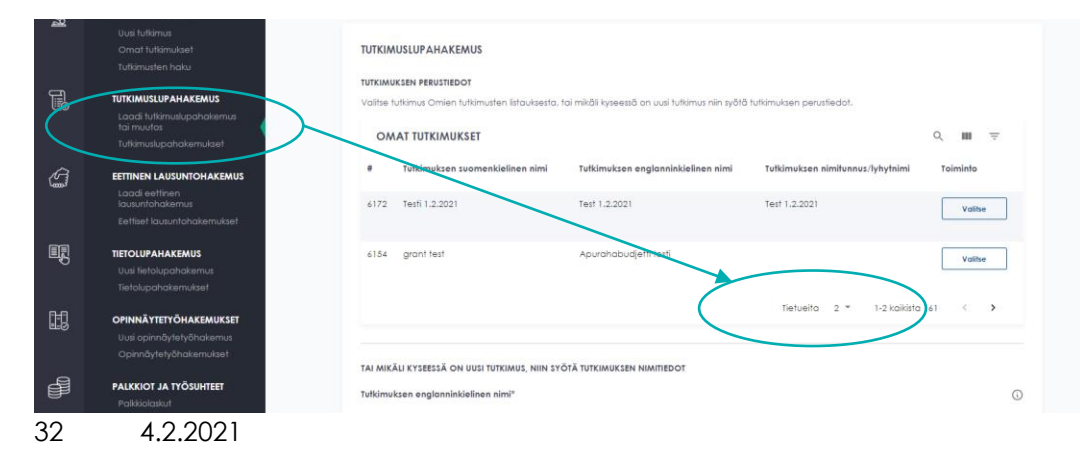

#### Valitse haluamasi tutkimus kohdasta "Valitse" ->

Klikkaa seuraavalla sivulla painiketta "Luo uusi tutkimuslupahakemus valitulle tutkimukselle" (vaikka kyseessä olisi uusi tai jatkohakemus)

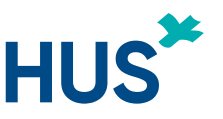

### UUSI TUTKIJAN TYÖPÖYTÄ – PIKAOHJE: TUTKIMUSLUPAHAKEMUKSET (2)

Päätutkija (PI) jatkuu:

 voit myös tallentaa kokonaan uuden tutkimusprojektin tiedot Tutkijan työpöydälle. Täytä edellisellä sivulla esitetyn tutkimusten listauksen alla olevat nimitiedot ja valitse alta "Luo uusi tutkimuslupahakemus"

\*\*\*\*

Mikäli et ole päätutkija (PI), mutta haluat muuttaa projektin / hakemuksen tietoja, ota huomioon, että **muuttamalla tietoja projektille, se muuttaa tietoja myös hakemuksille** (katso kolmas kappale <u>sivulta 3</u>).

Voit myös **tallentaa kokonaan uuden tutkimusprojektin tiedot** Tutkijan työpöydälle valitsemalla sivupalkista "Uusi tutkimus". Katso ohje <u>sivulta 14</u>.

**Mikäli et näe tiettyä tutkimusta** Omat tutkimukset –osiossa, pyydä tutkijaa lisäämään sinut tutkimusryhmän jäseneksi ja antamaan sinulle muokkausoikeudet.

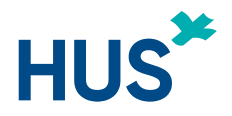

## UUSI TUTKIJAN TYÖPÖYTÄ – TUTKIMUSLUPAHAKEMUS (1)

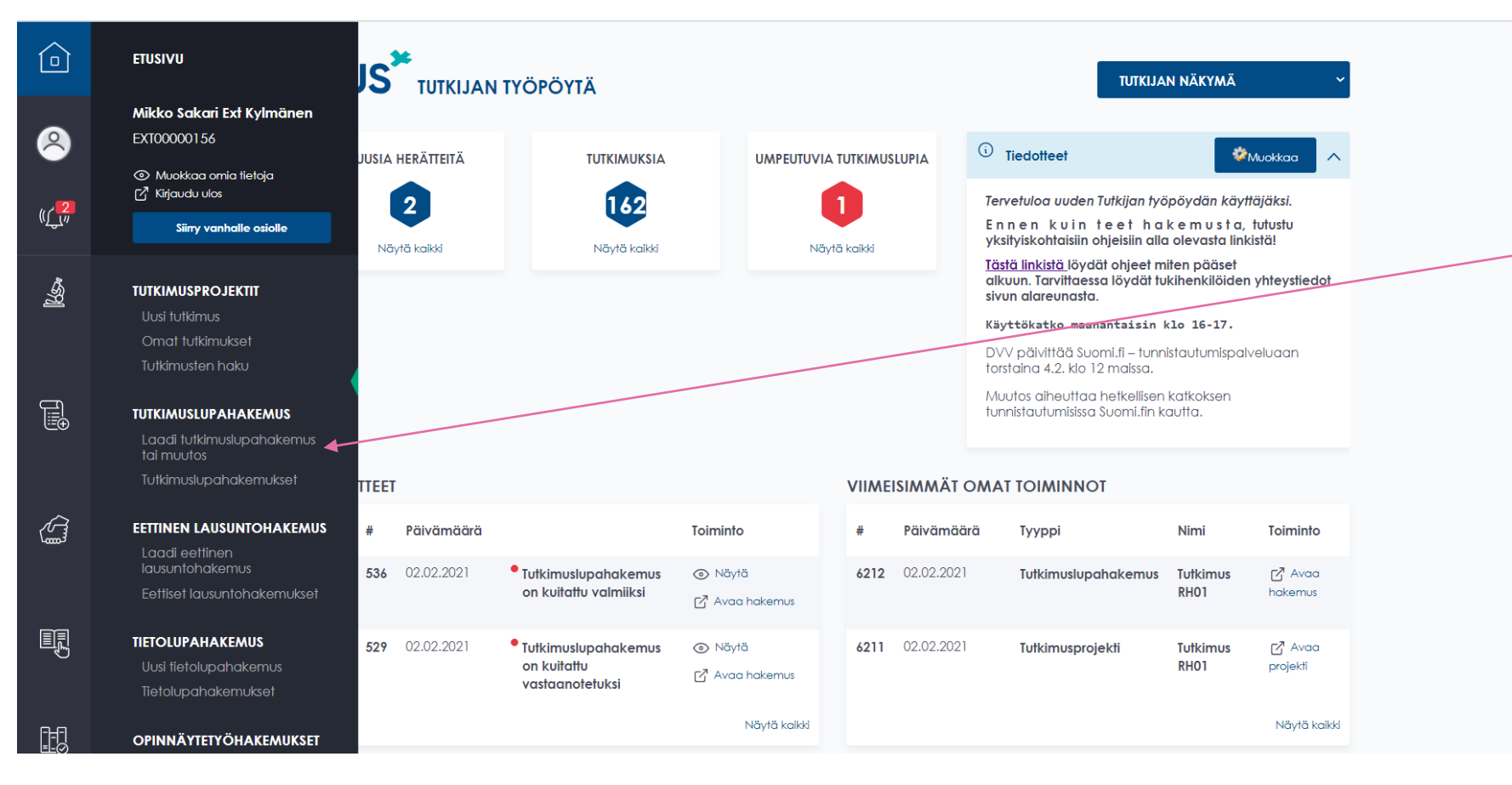

Mikäli haet tutkimuslupaa (uusi tai muutos) jo olemassa olevalle tutkimukselle. on SUOSITELTU aloitus: - valitse sivupalkista 'Laadi tutkimuslupahakemus tai muutos' -> ohjelma vie sinut ensin Juetteloon omista tutkimuksista (lisää tarvittaessa tietueita = saat enemmän omia tutkimuksiasi samaan näkymään) -> 'Valitse' -> 'Luo uusi tutkimuslupahakemus valitulle projektille'.

Samasta kohdasta pääsee laatimaan tutkimuslupahakemusta myös **täysin uuteen projektiin**.

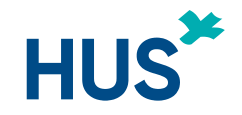

## UUSI TUTKIJAN TYÖPÖYTÄ – TUTKIMUSLUPAHAKEMUS (2)

| •                                                                                                    | •                                                 | •                                        | •                            |                                |  |  |
|----------------------------------------------------------------------------------------------------|---------------------------------------------------|------------------------------------------|------------------------------|--------------------------------|--|--|
| SUUNNITTELU                                                                                                    | LÄHETETTY                                         | PALAUTETTU VALMISTELUUN                  | KÄSITTELYSSÄ                 | VALMIS                         |  |  |
| Liitä kaikki liitteet pdf-muodo<br>Mikäli tutkimuksella on jo kä:<br>alareunasta 'Kopioi' -komeni                                                                                                    | ossa.<br>sitelty eettinen lausuntohakem<br>nolla. | us, voit kopioida tuon lausuntohakem     | uksen liitteet tutkimuslupal | hakemuksen liitteisiin sivun 💙 |  |  |
| 1. Perustiedot 2. Luokit                                                                                                    | telu 3. Tutkimusryhmä                             | 4. Yhteistyötahot 5. Rah                 | oitus ja kustannukset        | 6. Sairaanhoidolliset palvelut |  |  |
| 7.                                                                                                    | Tutkimuksen lisäluokittelu                        | 8. Tutkimuslupahakemuksen liitteel       | 9. Esikatselu ja lät         | netys                          |  |  |
| OHJELMAN VALITSEMAT L                                                                                                    | IITTEET TÄHÄN MENNESSÄ                            | SYÖTETTYJEN TIETOJEN PERUSTEI            | ELLA                         |                                |  |  |
| Ohjelma määrittää pakolliset liitteet luokittelusivulla valitun tutkimuksen kohteen perusteella.         Image: Tutkija liittää asiakirjat omalta työasemaltaan. TALLENNA KAIKKI LIITTEET PDF-MUODOSSA! |                                                   |                                          |                              |                                |  |  |
| Ulkopuolisen salassapito- ja tie                                                                                                    | etosuojasitoumus                                  |                                          |                              |                                |  |  |
|                                                                                                    | Vedä ja pudoto                                    | ı tiedosto tähän tai valitse tiedosto na | psauttamalla                 |                                |  |  |
| Rekisteriseloste ja vaikutusten                                                                                                    | arviointi                                         |                                          |                              |                                |  |  |
|                                                                                                    |                                                   |                                          |                              |                                |  |  |

Lisää kaikki pakolliset (tähdellä \* merkatut) tiedot eri välilehdille.

Tutkimuksen pakolliset liitteet määräytyvät tutkimuksen tyypin mukaan eli sen mukaan mitä tietoja on tallennettu Perustiedot ja Luokittelu – välilehdillä. Liitteet joko "raahataan" oikeaan kohtaan tai valitaan oman työpöydän kansioista. (Ks. myös seuraava sivu)

Palaa sisällysluetteloon

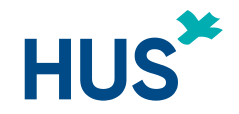

## UUSI TUTKIJAN TYÖPÖYTÄ – TUTKIMUSLUPAHAKEMUS (3)

| Valitse   |                          | ~                                |                          |                  | •   | Mikali tutkimus<br>saanut eettiser<br>lausunnon HUS<br>eettisessä |
|-----------|--------------------------|----------------------------------|--------------------------|------------------|-----|-------------------------------------------------------------------|
| KOPIOI EE | TTISEN LAUSUNTOHAKEMUKSE | Valitse liitteen tyyppi          | SEN LIITTEISIIN          | ۹ ш              |     | toimikunnassa,<br>kopioida tuon<br>lausunnon liitte               |
| # ↓       | HUS Asianumero           | Päivämäärä                       | Toiminto                 |                  |     | hakemukseen.                                                      |
| 96        | 56w456w                  | 17.12.2020                       | Коріоі                   | 5                |     |                                                                   |
| 95        | ggfsd                    | 17.12.2020                       | Коріоі                   |                  |     |                                                                   |
|           |                          |                                  | Tietueita 10 ▼ 1-2 kaik  | xista 2 < →      | - 1 |                                                                   |
| Edellinen |                          |                                  |                          | Seuraava         |     |                                                                   |
|           |                          |                                  |                          |                  |     |                                                                   |
|           |                          | Tintata to station to 2020 to 25 | Hankilättataian käättakk | Anna nala: tatta | •   |                                                                   |

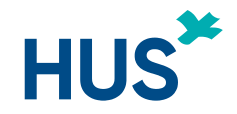

## UUSI TUTKIJAN TYÖPÖYTÄ – TUTKIMUSLUPAHAKEMUS (4)

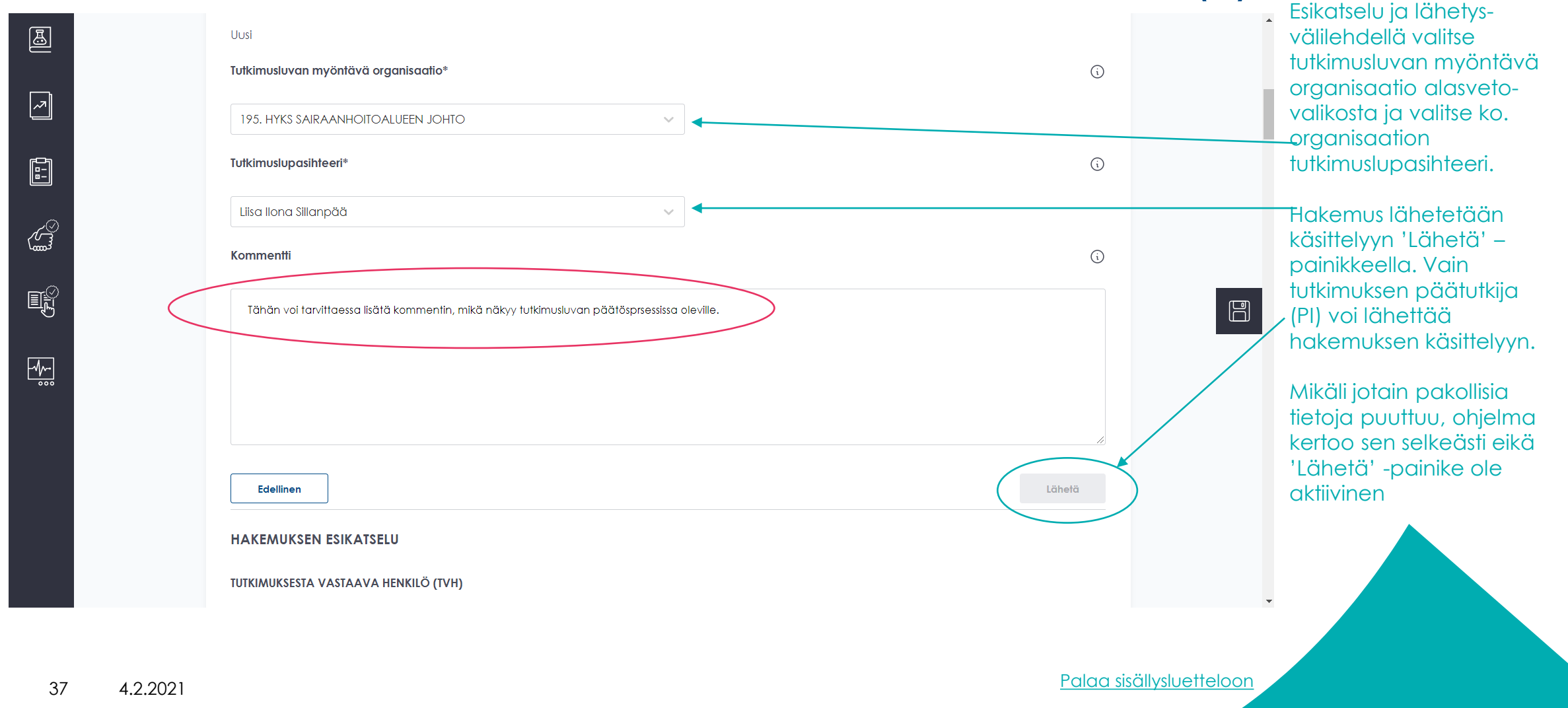

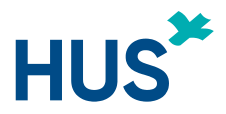

#### UUSI TUTKIJAN TYÖPÖYTÄ – MUUTOSHAKEMUS HUS TUTKIMUSLUPAAN (1)

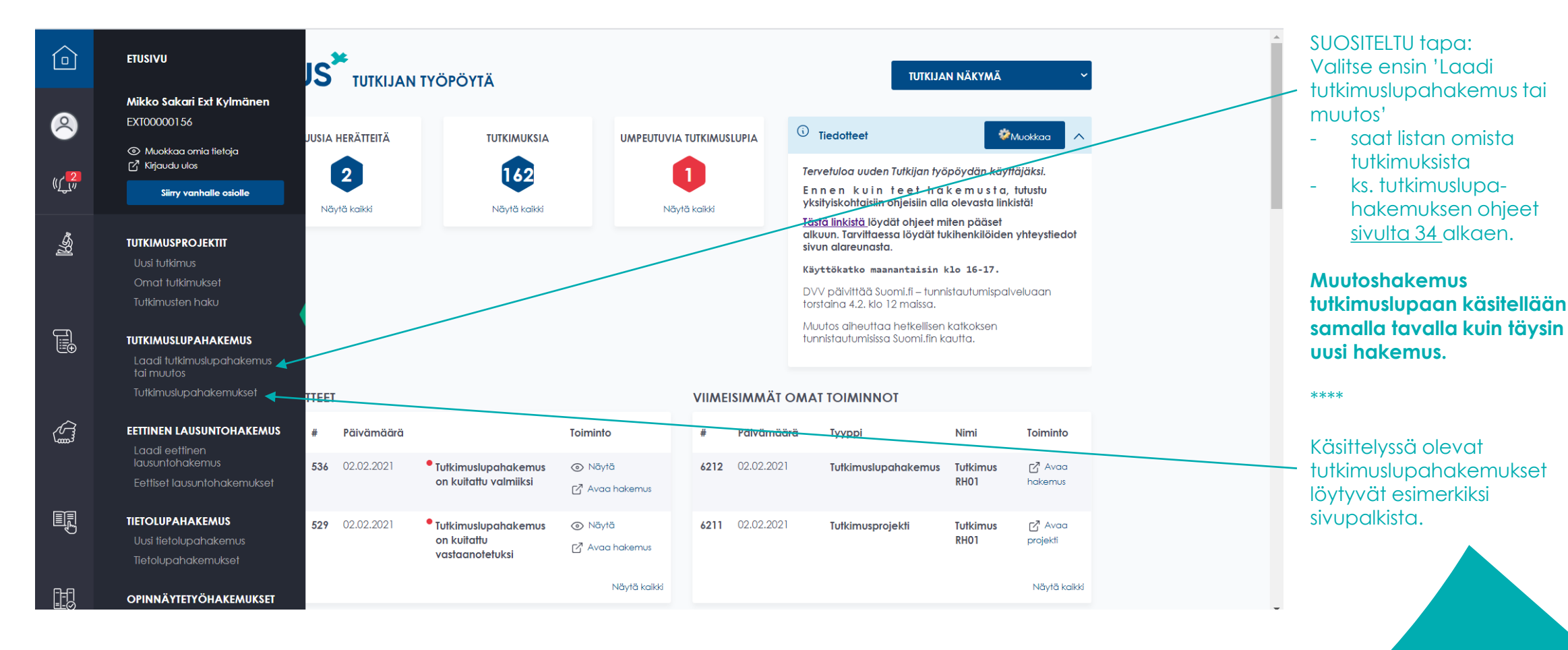

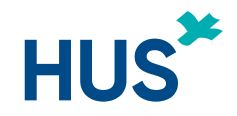

#### UUSI TUTKIJAN TYÖPÖYTÄ – MUUTOSHAKEMUS HUS TUTKIMUSLUPAAN (2)

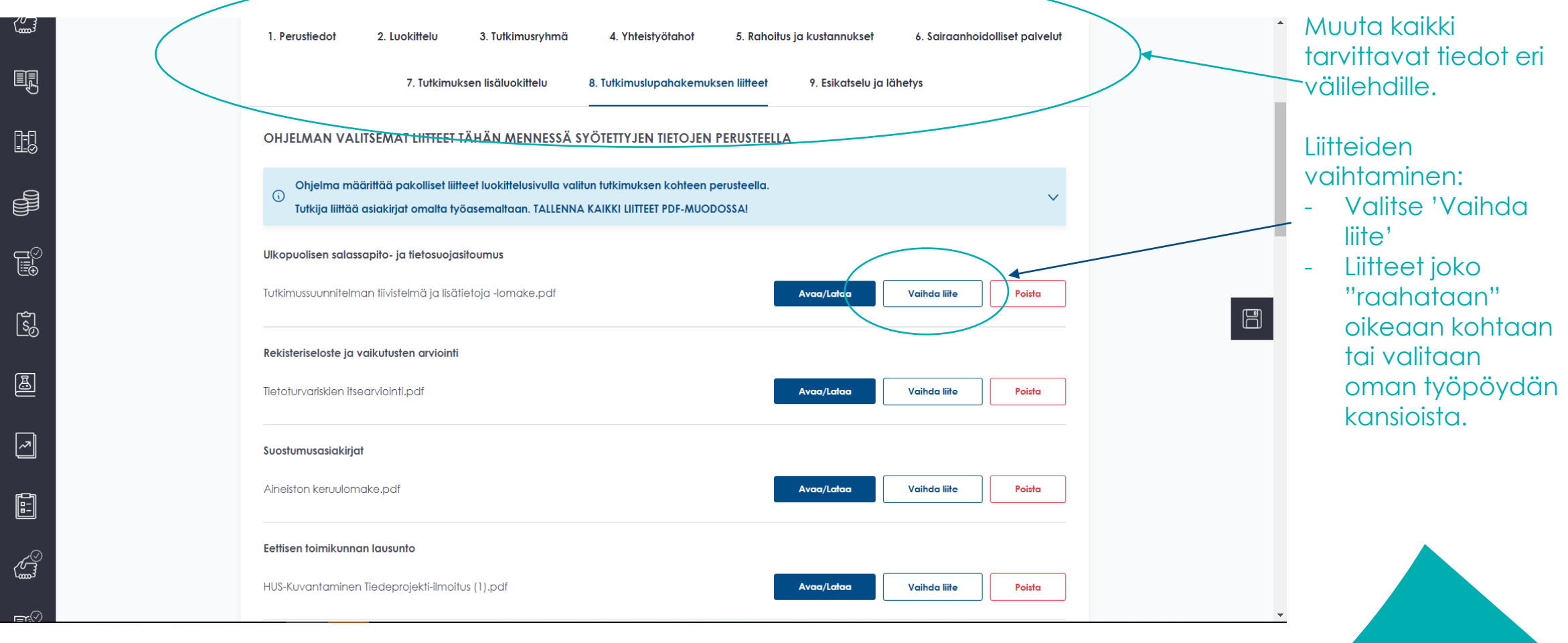

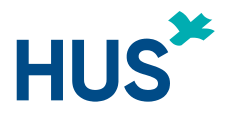

#### UUSI TUTKIJAN TYÖPÖYTÄ – MUUTOSHAKEMUS HUS TUTKIMUSLUPAAN (3)

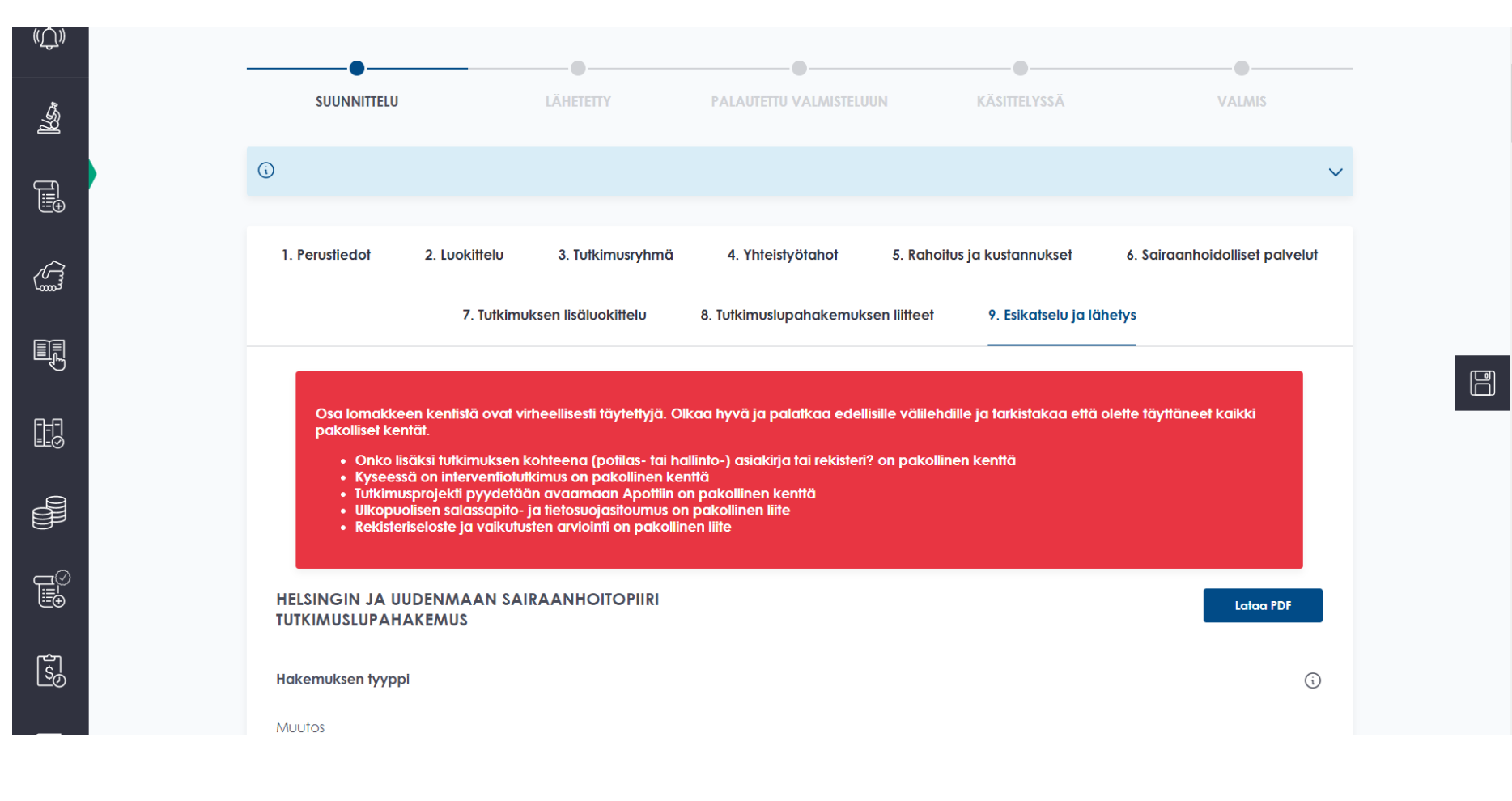

Mikäli ohjelma havaitsee hakemuksessa puutteita, ne näkyvät punaisessa palkissa.

Täytä pakolliset tiedot ja tee muut tarvittavat muutokset eri välilehdillä, liitä tarvittavat liitteet ja katso sivulta ... ohjeet miten lähetät hakemuksen käsittelyyn.

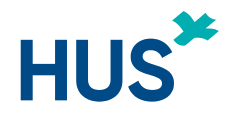

#### UUSI TUTKIJAN TYÖPÖYTÄ – TIETOLUPAHAKEMUS HUSIN ULKOPUOLISILLE HENKILÖILLE (1)

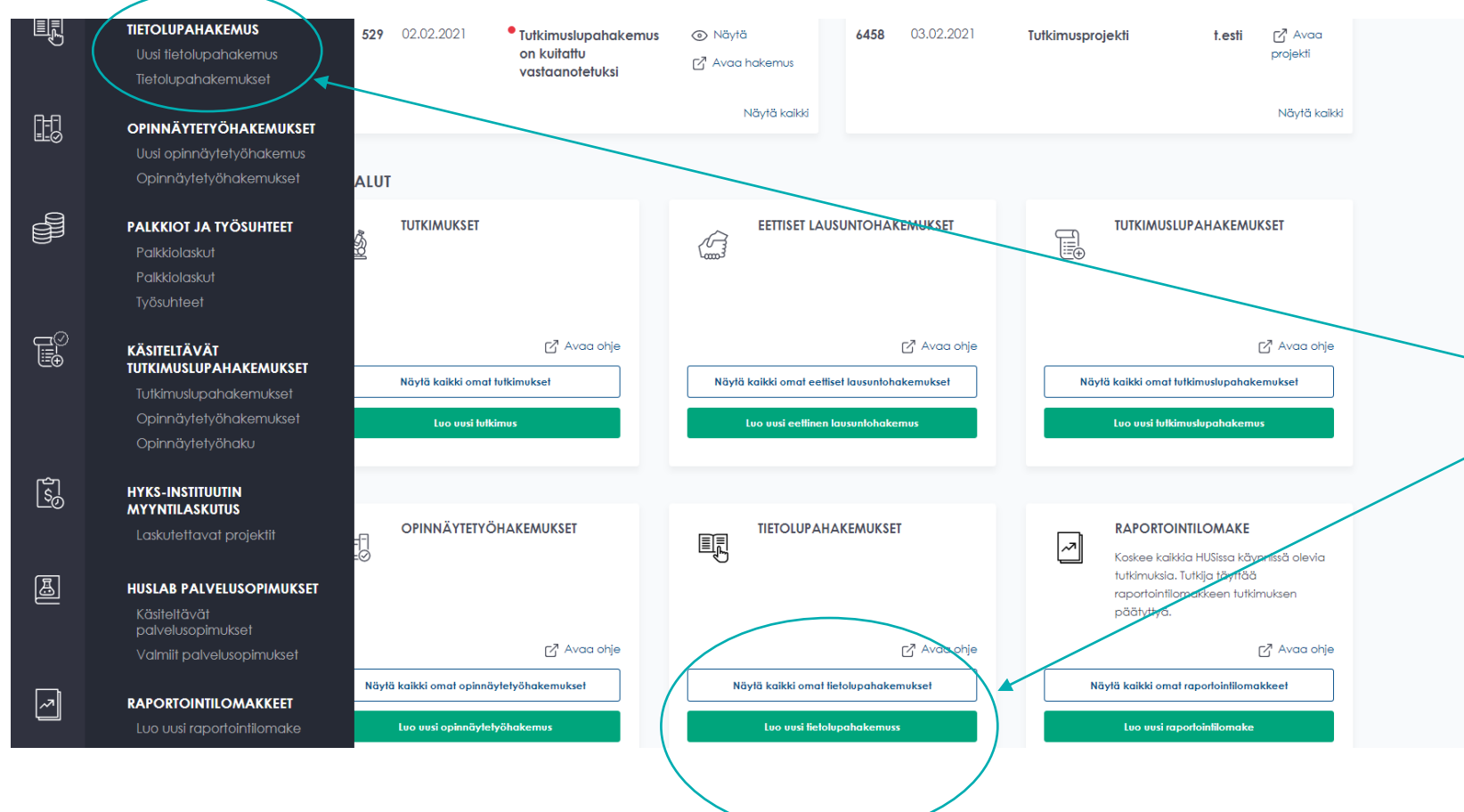

Voit aloittaa uuden tietolupahakemuksen laatimisen joko sivupalkin tai alaosan komentovalikosta valitsemalla '(Luo) uusi tietolupahakemus'

Näet jo luomasi tietolupahakemukset joko sivupalkista kohdasta 'Tietolupahakemukset' tai alaosan "työkalulaatikosta" kohdasta 'Näytä kaikki omat tietolupahakemukset'.

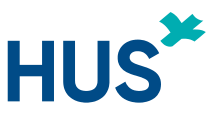

#### UUSI TUTKIJAN TYÖPÖYTÄ – TIETOLUPAHAKEMUS HUSIN ULKOPUOLISILLE HENKILÖILLE (2)

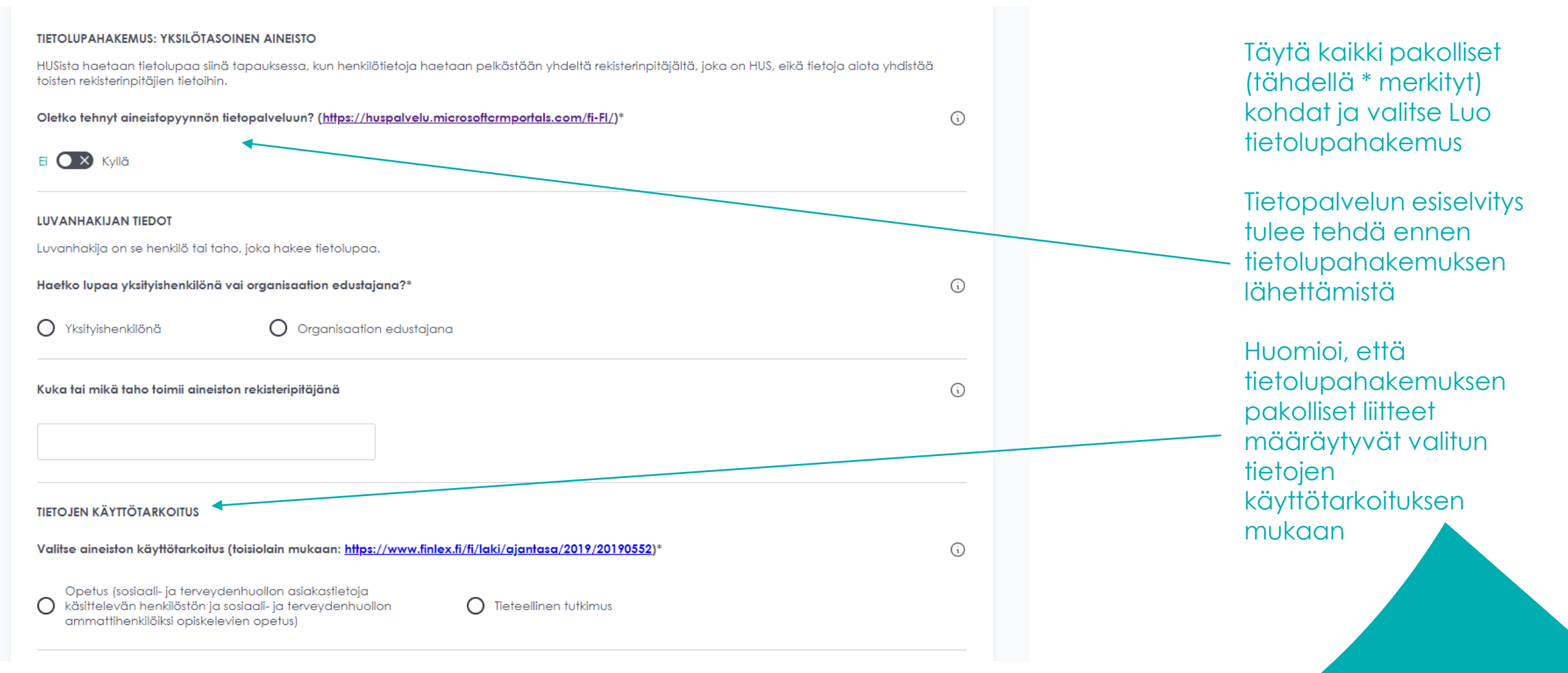

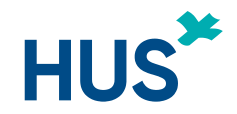

#### UUSI TUTKIJAN TYÖPÖYTÄ – TIETOLUPAHAKEMUS HUSIN ULKOPUOLISILLE HENKILÖILLE (3)

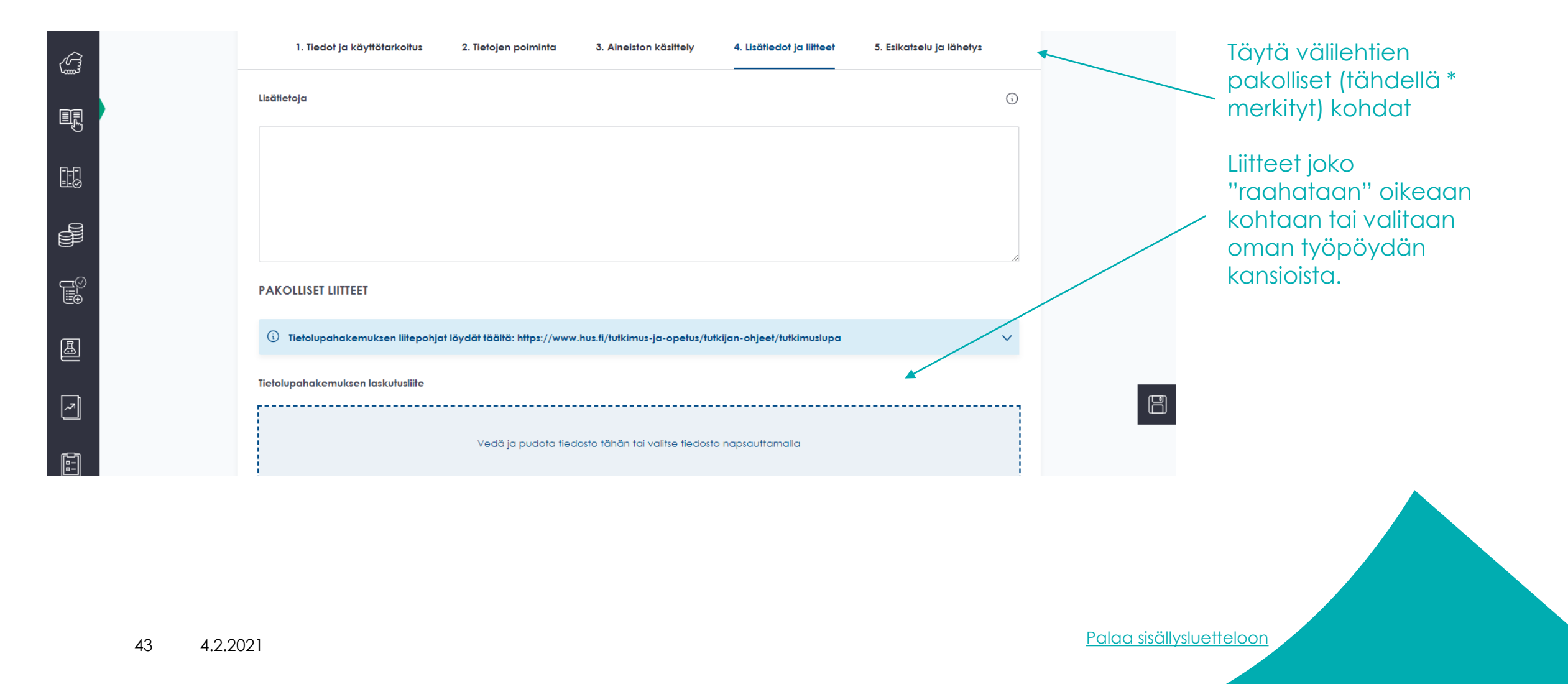

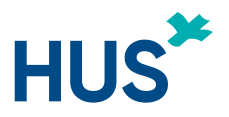

## UUSI TUTKIJAN TYÖPÖYTÄ – HUSIN ULKOPUOLISEN REKISTERÖITYMINEN JA KIRJAUTUMINEN

Kaikkien, joiden tulee tehdä jotain Tutkijan työpöydällä, tulee olla rekisteröityneitä, koska ohjelma vaatii ns. vahvan tunnistautumisen.

#### Tutkijan työpöydälle rekisteröidytään seuraavasti:

- 1. mene internetiin https://www.hus.fi
- huom älä käytä Explorer -selainta
- toimii parhaiten Chromella tai uudella Edgellä
- 2. valitse Tutkimus ja opetus
- 3. valitse "Kirjaudu Tutkijan työpöytään"
- 4. valitse "Olen ammattilainen"
- 5. sivun alareunassa on linkki "Rekisteröidy tai hallitse tietojasi"
- 6. rekisteröi ammattilaistili
- tarvitset pankkitunnukset tai mobiilivarmenteen (vahva tunnistautuminen)
- kirjoita organisaatiotunnukseen Muu ja ota alasvetovalikosta Muu organisaatio (*HUOM*!)
- tallenna tietosi

#### Kirjautuminen:

- 7. mene takaisin kohtaan "Kirjaudu Tutkijan työpöytään"
- 8. valitse "Olen ammattilainen"
- 9. valitse "Ammattilaiskäyttäjä ja yhteistyökumppanit"
- 10. valitse "Suomi-fi tunnistus"
- 11. kirjaudu pankkitunnuksilla
- 12 a. toimeksiantajan edustajat
- Kun olet rekisteröitynyt ja kirjautunut ota yhteyttä HYKS-instituutissa Mikko Kylmäseen tai Kati Järviöön; he voivat lisätä sinut toimeksiantajan edustajaksi projekteihin

12 b. HYKS-instituutin tutkimushoitajat

- Kun olet rekisteröitynyt ja kirjautunut pyydä pääkäyttäjää (Mikko Kylmänen tai Kati Järviö) muuttamaan profiilisi "ulkoinen tutkimushoitaja" –profiiliksi.
- Päätutkija tai HYKS-instituutin koordinaattori voi lisätä sinut projektiin käyttämällä 'Lisää ulkoinen tutkimushoitaja' –komentoa.